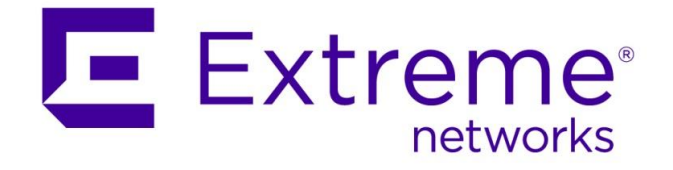

# ExtremeWireless WiNG

# Virtual Controller Quick Start Guide

Abstract: This guide will follow through the steps required to deploy WiNG Virtual Controller (a.k.a VC) running on the AP with automatic VC failover and be able to manage a mixture of Access Points in the same deployment.

Published: October 2017

Extreme Networks, Inc. 145 Rio Robles San Jose, California 95134 Phone / +1 408.579.2800 Toll-free / +1 888.257.3000 **www.extremenetworks.com**  © 2012–2017 Extreme Networks, Inc. All Rights Reserved.

AccessAdapt, Alpine, Altitude, BlackDiamond, Direct Attach, EPICenter, ExtremeWorks Essentials, Ethernet Everywhere, Extreme Enabled, Extreme Ethernet Everywhere, Extreme Networks, Extreme Standby Router Protocol, Extreme Turbodrive, Extreme Velocity, ExtremeWare, ExtremeWorks, ExtremeXOS, Go Purple Extreme Solution, ExtremeXOS ScreenPlay, ReachNXT, Ridgeline, Sentriant, ServiceWatch, Summit, SummitStack, Triumph, Unified Access Architecture, Unified Access RF Manager, UniStack, XNV, the Extreme Networks logo, the Alpinelogo, the BlackDiamond logo, the Extreme Turbodrive logo, the Summit logos, and the Powered by ExtremeXOS logo are trademarks or registered trademarks of Extreme Networks, Inc. or its subsidiaries in the United States and/or other countries.

sFlow is the property of InMon Corporation.

Specifications are subject to change without notice.

All other registered trademarks, trademarks, and service marks are property of their respective owners.

For additional information on Extreme Networks trademarks, see <u>www.extremenetworks.com/company/legal/trademarks</u>.

## Contents

| Pre-Requisites                                                    | .4  |
|-------------------------------------------------------------------|-----|
| VirtualController – Overview                                      | .5  |
| VirtualController – Deployment Example                            | .7  |
| Step 1 – Login to one of the AP8533s via HTTPS                    | 8   |
| Step 2 – Go through the Installation Wizard                       | 9   |
| Step 3 – Managing mixed AP environment - Profiles                 | 16  |
| Step 4 – Managing mixed AP environment – Auto Provisioning Policy | 23  |
| Step 5 – Adopted AP Upgrades                                      | 31  |
| Step 6 – ExtremeNSight Integration                                | 35  |
| Step 7 – 802.1X SSID with External RADIUS                         | 36  |
| VirtualController – Verification & Monitoring                     | .44 |
| VirtualController – Frequently Asked Questions                    | .49 |
| Terms & Condition of Use                                          | .51 |
| Revision History                                                  | .52 |

## **Pre-Requisites**

- WiNG 5.9.1.1 and beyond.
- Supported Access Points as Heterogeneous VC:
  - o AP8533 / AP8432 full support
  - o AP7522 / AP7532 / AP7562 limited to AP7522/7532/7562
  - o AP7632 / AP7662 limited to AP7612/7632/7662
- Supported adopted Access Points: AP7522 / AP7532 / AP7562 / AP7602 / AP7612 / AP7622 / AP7632 / AP7662 / AP8432 / AP8533.

## VirtualController - Overview

Virtual Controller functionality running on the AP is a cost effective enterprise grade controller-less solution for single site deployments (single or multiple buildings connected in the same Layer 2 domain).

Prior to 5.9.1 WiNG release Virtual Controller functionality was limited to manage of the like- Access Points only, whereas WiNG 5.9.1 provided heterogeneous AP management on selected AP platforms to allow mixed AP environments managed by the same Virtual Controller AP.

In addition, WiNG 5.9 release added support for Dynamic Virtual Controller feature, which allows automatic VC failover and dynamic VC management IP address to provide high availability for these kind of deployments. Automatic failover is based on the RF Domain Manager election process, where the most powerful AP model wins (for example AP7632 wins over AP7612, AP8432 wins over AP7632 and so on) or if there are multiple AP of the same model the AP with the lowest MiNT ID will break a tie.

The following diagram outlines Virtual Controller deployment:

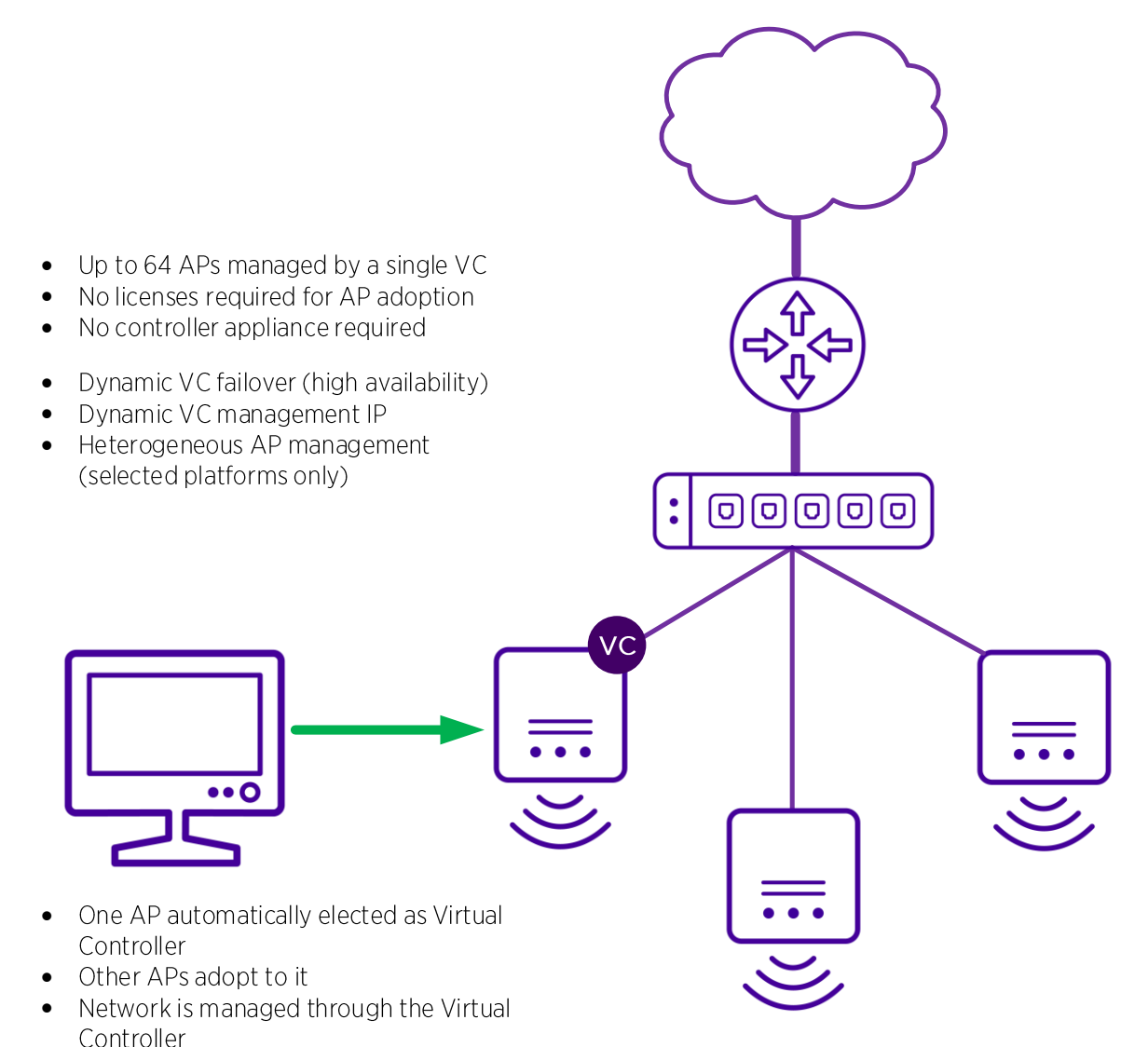

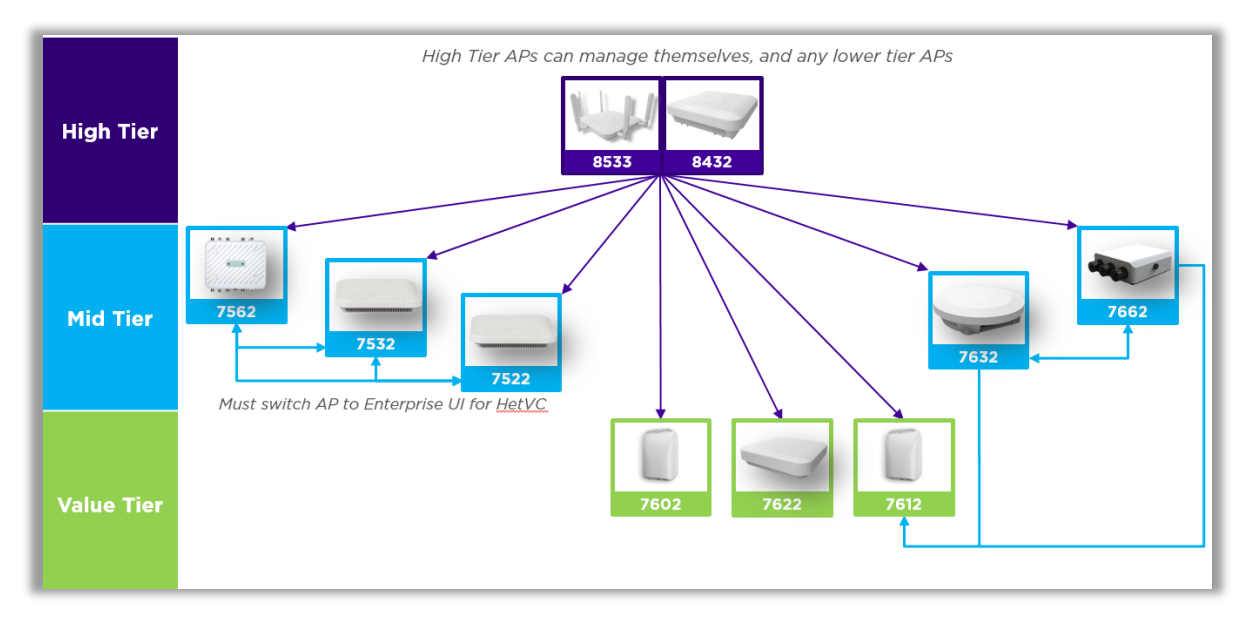

The following diagram outlines supported Heterogeneous VC deployment modes:

For the Access Points not mentioned in the diagram above the old rule applies where they can only manage like- AP models only.

|                                                                                                    | Managed Access Points |        |                            |                  |                            |
|----------------------------------------------------------------------------------------------------|-----------------------|--------|----------------------------|------------------|----------------------------|
| VC Type                                                                                                 | AP8533                | AP8432 | AP7522<br>AP7532<br>AP7562 | AP7602<br>AP7622 | AP7612<br>AP7632<br>AP7662 |
| AP8533<br>AP8432                                                                                        |                       |        |                            |                  |                            |
| AP7632<br>AP7662                                                                                        | ×                     | ×      | ×                          | ×                | Ø                          |
| AP7522<br>AP7532<br>AP7562                                                                              | ×                     | ×      |                            | ×                | ×                          |
| AP7562 Access Points not mentioned in the table above use old VC rules – same AP model management only! |                       |        |                            |                  |                            |
| ©2017 Extreme Networks, Inc. All rights reserved                                                        |                       |        |                            |                  |                            |

Table below provides a similar information in a different format:

## VirtualController – Deployment Example

In this guide we will have the following setup, but similar steps can be used for any other supported Heterogeneous VC combination. In our example we are going to have 2x AP8533s and 2x AP7612s, plugged into the same Extreme 220 12 port switch, where local router provides DHCP / DNS / NAT services:

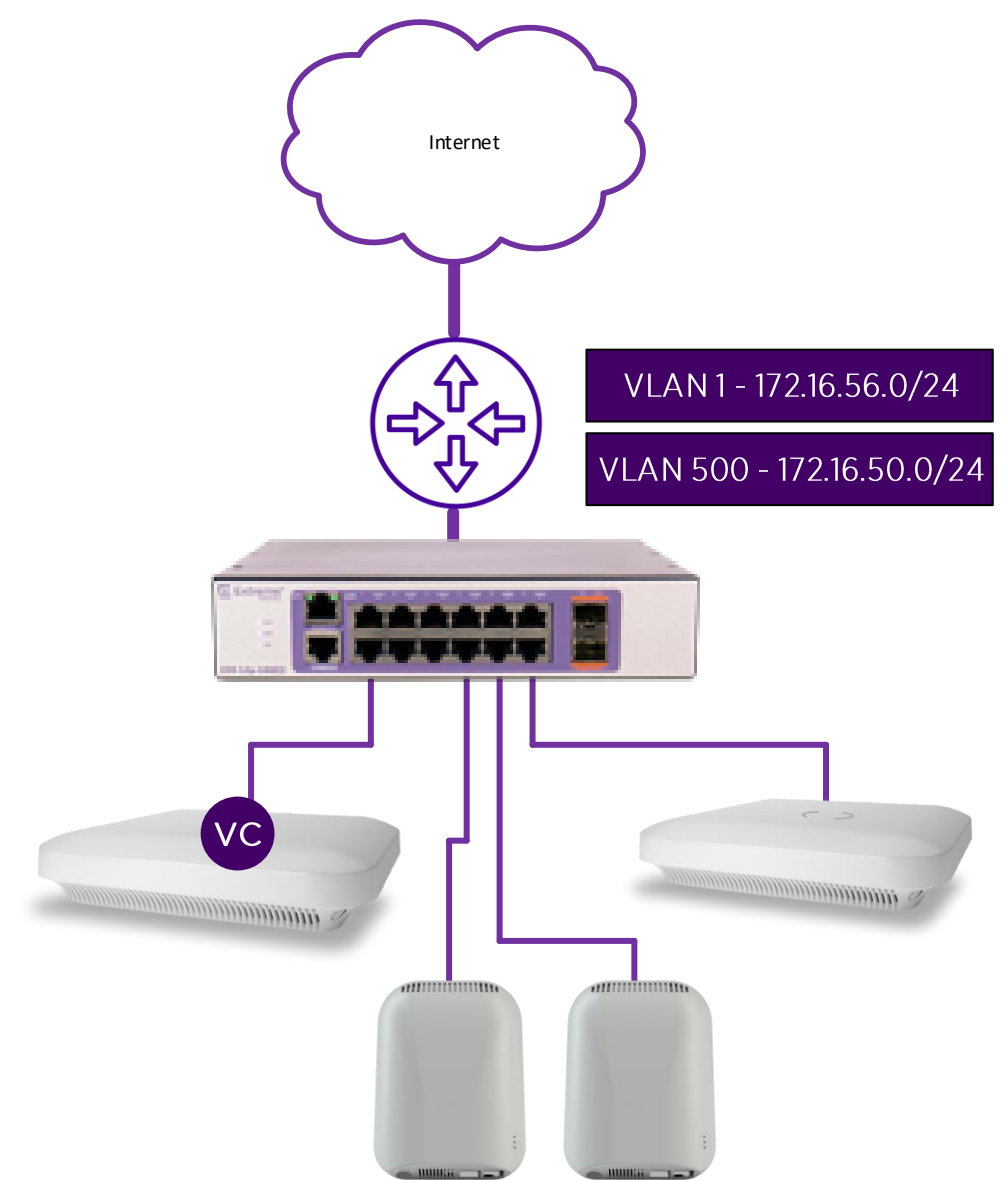

### Step 1 - Login to one of the AP8533s via HTTPS

First you should login to the Web UI interface of one of the AP8533s (or any AP that you are planning to use as a Virtual Controller). You can either find the IP address of the Access Point via your DHCP server or use default Zeroconf IP address (169.254.0.0/16) if no DHCP server is locally available. Note that by default only HTTPS and SSH interfaces are opened. Use default credentials *admin / admin123*:

Note: from now on Virtual Controller and VC will refer to the same term

| WiNG v5.9 - Adaptive Networks                           |
|---------------------------------------------------------|
|                                                         |
|                                                         |
|                                                         |
|                                                         |
|                                                         |
| Username admin                                          |
| Password Passed                                         |
| 6/201-2017 Extreme Networks Inc. All Johns meanered     |
| 9 2004-2017. Loterne reavoirs, ind. Ai lights reserved. |
|                                                         |

| Please change the defau                                                                    | ult password                                                                                     |
|--------------------------------------------------------------------------------------------|--------------------------------------------------------------------------------------------------|
| Your system is currently usir<br>is recommended that you ch<br>from unauthorized network a | ng the factory default login credentials. It<br>nange the default password to protect<br>access. |
| New Password                                                                               | *****                                                                                            |
| Retype to Confirm                                                                          | *****                                                                                            |
| Apply                                                                                      | Logout                                                                                           |

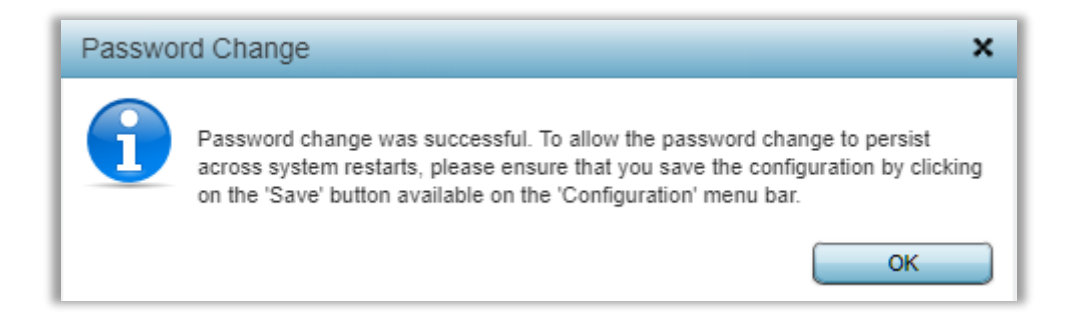

### Step 2 - Go through the Installation Wizard

On the next screen Installation Wizard will appear automatically, which we are going to use in "Advanced Setup" mode:

| Initial Setup Wizard (AP8533) |                                                                                                    |
|-------------------------------|----------------------------------------------------------------------------------------------------|
| Navigation Panel              | Introduction                                                                                                    |
| Introduction                  | E Function Highlight                                                                                                    |
| Access Point Settings         | Access Point Settings: Virtual Controller AP, Standalone AP, or Dependent AP                                                                                                    |
| 🗍 Network Topology            | Network Topology: Bridge or Router Operation     LAN Configuration                                                                                                    |
| 물물 LAN Configuration          | Radio Configuration                                                                                                    |
| 물물 WAN Configuration          | WAN Configuration     Wireless I AN Setup                                                                                                    |
| Padio Configuration           | Location, Country Code, Time Zone, Date and Time                                                                                                    |
| 말 Wireless LAN Setup          | Summary and Save/Commit                                                                                                    |
| 5 System Information          |                                                                                                    |
| Summary and Commit            | Choose One Type to Setup the Access Point<br>○ Typical Setup (Recommended)<br>• The wizard uses as many default parameters as possible to simplify the configuration process.<br>• Advanced Setup<br>• With this selection, you may configure the LAN, WAN, Radio Mapping, RADIUS Server, WLAN, etc. |
|                               | All Back Die Next Save/Commit Cancel                                                                                                    |

On the next screen you will be prompted to select the mode in which this AP will function. In our example we are going to use "Virtual Controller AP Auto", which will enable Virtual Controller functionality, but will also provide automatic Virtual Controller failover in case current VC is unavailable, as well as an option to configure dynamic Virtual Controller management IP address that will failover with VC role.

Note that Virtual Controller Auto election relies on the RF Domain Manager election process. In other words – if the AP becomes elected as RF Domain Manager it automatically becomes the Virtual Controller. The following outlines general RF Domain Manager election process:

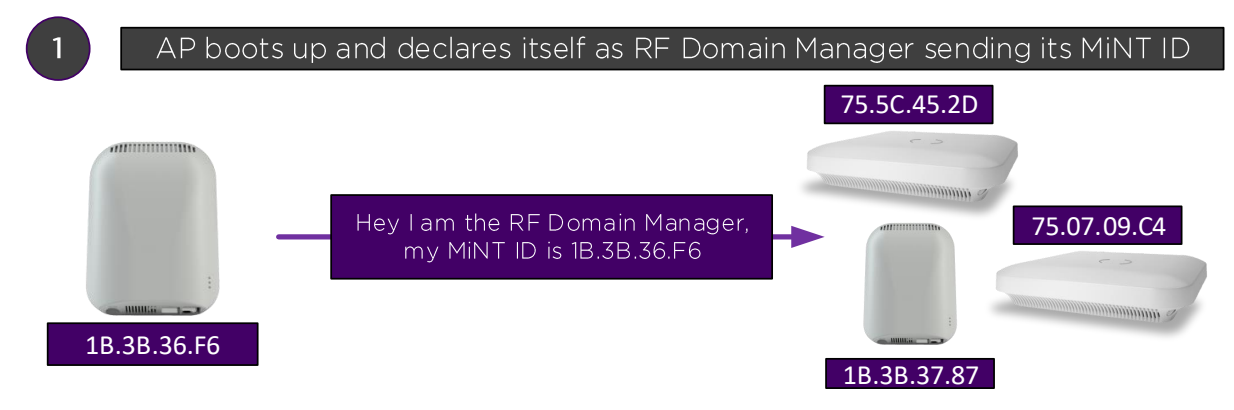

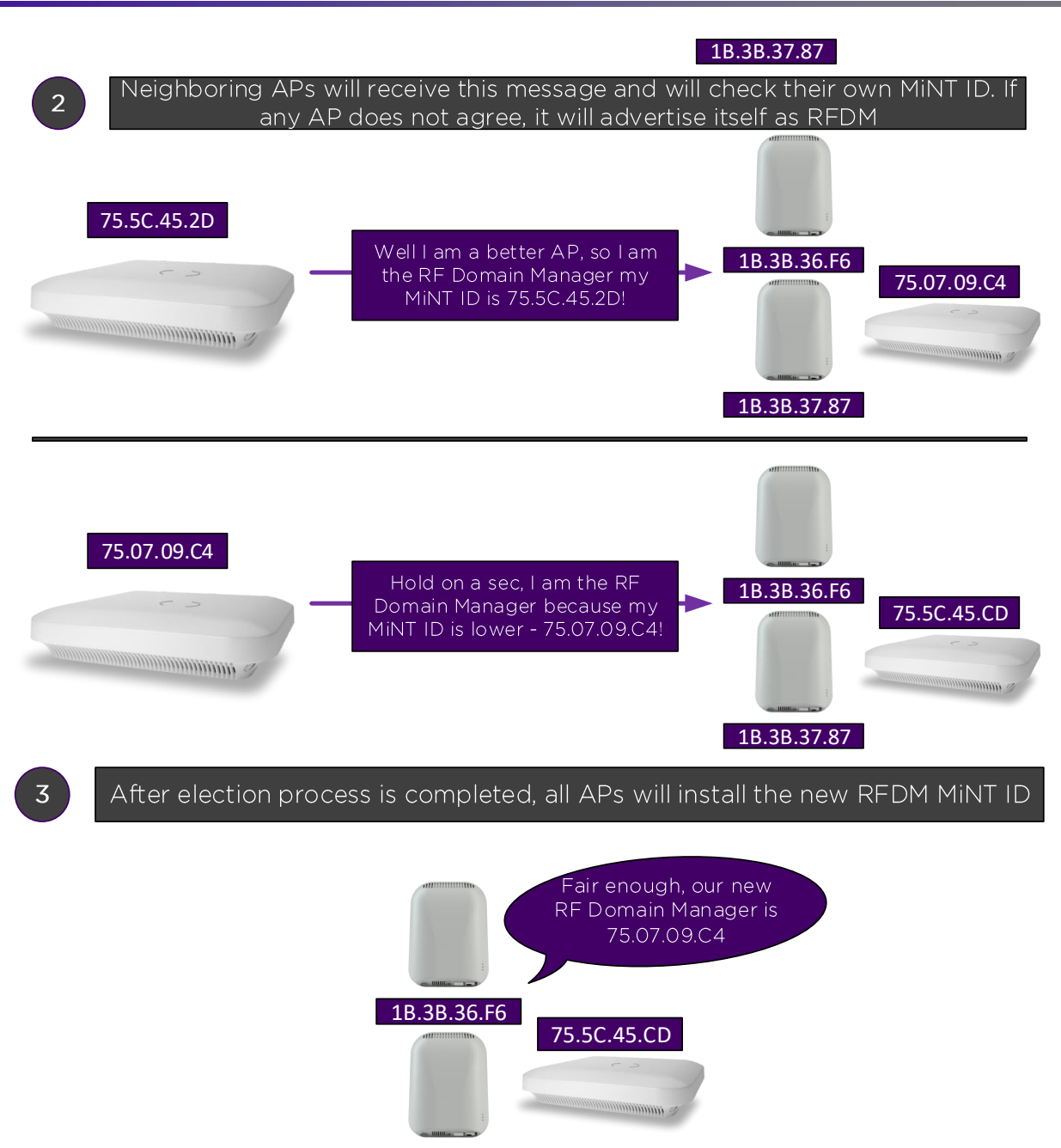

1B.3B.37.87

Generally, it is recommended to enable Auto VC feature only on the same-tier Access Points, like AP8432 and AP8533 and don't mix multiple AP tiers (refer to the Heterogeneous VC diagram in the Overview section of this document). The reason is that while failover to the lower tier AP will work (for example AP8533 acting as VC becomes unavailable and AP7632 takes over in VC role), reverse process will not be seamless (following previous example when AP8533 will be re-installed into the network it will not receive any synced configuration from the AP7632)

Virtual Controller Management VLAN Interface – this is the management VLAN ID that Virtual Controller will use to adopt and manage Access Points. By default, all APs will use untagged VLAN 1 for management. It is recommended to keep VLAN 1 unchanged and untagged for ease of deployment and management.

The Virtual Controller Management IP Interface is an address that the current Virtual Controller will install as a secondary interface so that an admin could use it for network management. This is useful as it allows all the APs to obtain their IPv4 addressing via DHCP and use statically configured VC IP address for management, so only VC AP will respond

on this interface. Note that VC management IP address should be inside the same subnet as the management network:

| Initial Setup Wizard (AP8533)                                                                                                    | ×                                                                                                    |
|----------------------------------------------------------------------------------------------------|----------------------------------------------------------------------------------------------------|
| Navigation Panel                                                                                                    | Access Point Type                                                                                                    |
| <ul> <li>✓ Introduction</li> <li>✓ Access Point Settings</li> <li>∴ Network Topology</li> <li>B LAN Configuration</li> <li>B WAN Configuration</li> <li>Wireless LAN Setup</li> <li>System Information</li> <li>∭ Summary and Commit</li> </ul> | <ul> <li>Access Point Type</li> <li>Ortual Controller AP- When more than one access point is deployed, a single access point can function as a futual Controller AP and manage Dependent mode access points. Up to 24 Dependant APs can be connected to a Virtual Controller AP. Auto- The AP can be elected as a Virtual Controller AP. When more than one access-point is deployed, a single access-point can function as a Virtual Controller AP and manage Dependent mode access points.</li> <li>Ortual Controller AP Auto- The AP can be elected as a Virtual Controller AP. When more than one access-point is deployed, a single access-point can function as a Virtual Controller AP and manage Dependent mode access points.</li> <li>Ortual Controller AP. Select this option to deploy this access point as an autonomous "fat" access point.</li> <li>Ortopted to Controller - Select this option when you want the AP to adopt to a controller. The AP will discover fat connected controllers automatically. It will also try to discover controllers were as see the System Reference Guidefor details on how to setup your DHCP or DNS server to enable this. If the AP is not on the same L2 segment as the controller IP manually below.</li> <li>Virtual Controller Management Interface VLAN </li> <li>Virtual Controller Management Interface IP</li> <li>Tot. 16. 56. 254/ 24 </li> <li>What is this? *</li> </ul> |
|                                                                                                    | Gancel Save/Commit Cancel                                                                                                    |

On the Network Topology screen there are two modes to select. For the purposes of this guide we will use Bridged mode, as local router is providing DHCP / NAT services. Optionally Router mode can be selected so that an AP can act as DHCP / NAT router for the wireless clients if required.

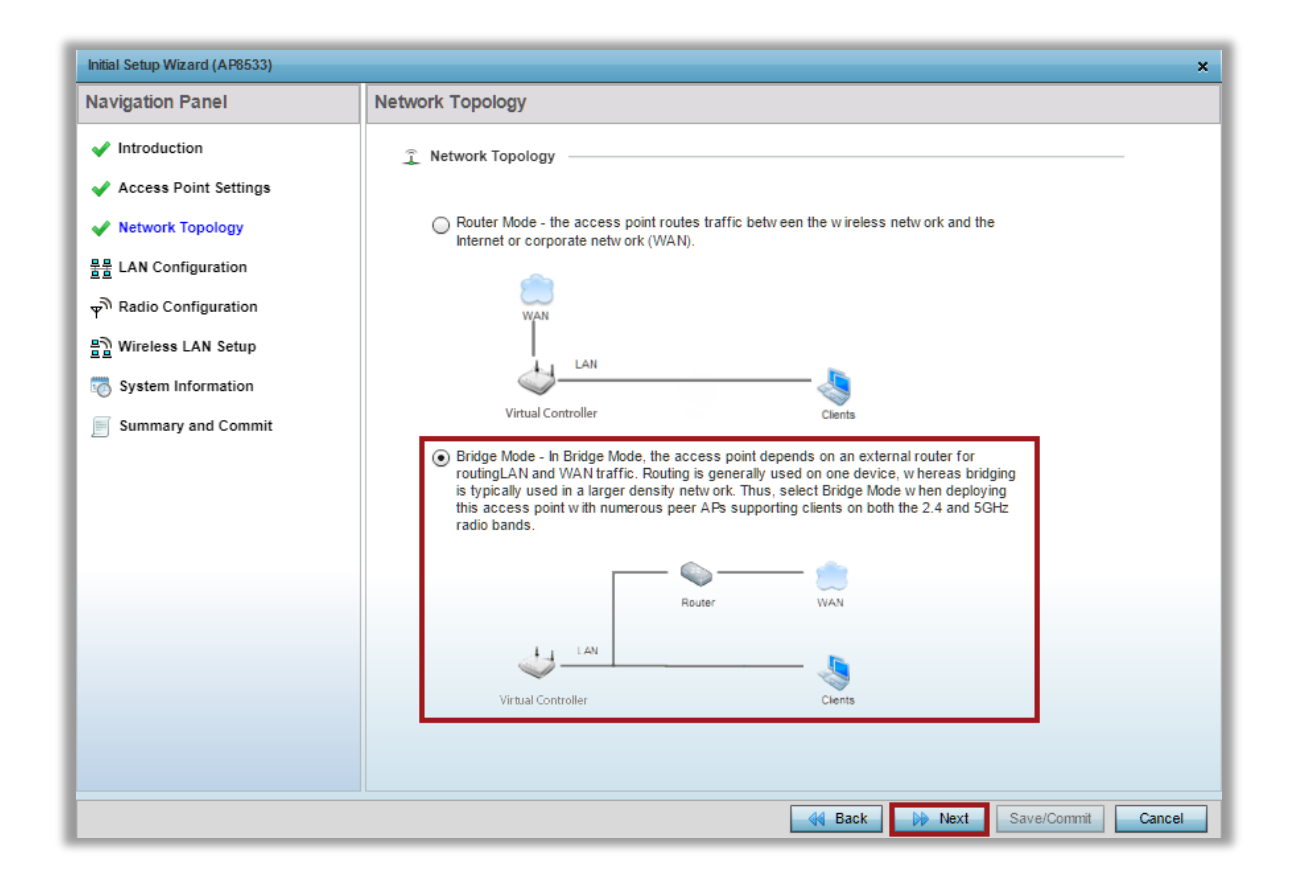

| Initial Setup Wizard (AP8533)                                                                                                    | ×                                                                                                    |
|----------------------------------------------------------------------------------------------------|----------------------------------------------------------------------------------------------------|
| Navigation Panel                                                                                                    | LAN Configuration                                                                                                    |
| Navigation Panel         ✓ Introduction         ✓ Access Point Settings         ✓ Network Topology         물료         LAN Configuration         ♥         Radio Configuration         ■         Wireless LAN Setup         Image: System Information         ■         Summary and Commit | LAN Configuration         Bease configure interface settings for LAN (VLAN 1) which will be used by wireless clients |
|                                                                                                    | Image: Save/Commit     Cancel                                                                                        |

On the next screen select desired Radio Interface mode and click next:

| Initial Setup Wizard (AP8533)                                                                                                    | ×                                   |
|----------------------------------------------------------------------------------------------------|-------------------------------------|
| Navigation Panel                                                                                                    | Radio Configuration                 |
| Navigation Panel         ✓ Introduction         ✓ Access Point Settings         ✓ Network Topology         ✓ LAN Configuration         ⑦ Radio Configuration         ⑧ Wireless LAN Setup         ⑧ System Information         ⑨ Summary and Commit | Radio Configuration                 |
|                                                                                                    | del Back De Next Save/Commit Cancel |

On the Wireless LAN Setup screen we are going to create one SSID with CCMP encryption and PSK authentication:

| Initial Setup Wizard (AP8533)                                                                                                    | x                                                                                                    |
|----------------------------------------------------------------------------------------------------|----------------------------------------------------------------------------------------------------|
| Navigation Panel                                                                                                    | Wireless LAN Setup                                                                                                    |
| <ul> <li>Introduction</li> <li>Access Point Settings</li> <li>Network Topology</li> <li>LAN Configuration</li> <li>Radio Configuration</li> <li>Wireless LAN Setup</li> <li>System Information</li> <li>Summary and Commit</li> </ul> | WLAN 1       WLAN 2         Image: Configuration       Image: Configuration         Image: Configuration       Image: Configuration         Image: Configuration       Image |
|                                                                                                    | 44 Back Next Save/Commit Cancel                                                                                                    |

On the final configuration screen select *Country Code* so that AP can apply local regulatory rules and start advertising SSIDs, specify correct *Timezone* and then click *Next*:

| Initial Setup Wizard (AP8533)                                                                                                    | ×                                                                                                    |
|----------------------------------------------------------------------------------------------------|----------------------------------------------------------------------------------------------------|
| Navigation Panel                                                                                                    | System Information                                                                                                    |
| <ul> <li>Introduction</li> <li>Access Point Settings</li> <li>Network Topology</li> </ul>                                                              | Country and Time Zone The System should be configured with the correct identifying information and a new administrator password to prevent unauthorized access. The country code is especially important in order to ensure regulatory compliance. |
| <ul> <li>LAN Configuration</li> <li>Radio Configuration</li> <li>Wireless LAN Setup</li> <li>System Information</li> <li>Summary and Commit</li> </ul> | Location       Contact         Country Code       Czech Republic-cz         Time Zone       (GMT+01:00) CET         Country must be specified                                                                                                    |
|                                                                                                    |                                                                                                    |

Last page provides a summary of all the changes done using the Installation Wizard at which point you can click on *Save/Commit* button to apply them:

| Initial Setup Wizard (AP8533)                                                                  |                                                                                        | ×                                 |
|------------------------------------------------------------------------------------------------|----------------------------------------------------------------------------------------|-----------------------------------|
| Navigation Panel                                                                               | Summary and Commit                                                                     |                                   |
| <ul> <li>Introduction</li> <li>Access Point Settings</li> <li>Network Topology</li> </ul>      | Access Point Settings Page                                                             | ndent AP                          |
| <ul> <li>LAN Configuration</li> <li>Radio Configuration</li> <li>Wireless LAN Setup</li> </ul> | Network Topology Page —<br>Network Topology Bridge M                                   | ode                               |
| System Information     Summary and Commit                                                      | 불물 LAN Configuration Page —<br>LAN Configuration Type<br>VLAN ID for the LAN Interface | Use DHCP<br>1                     |
|                                                                                                | Radio Configuration Page                                                               |                                   |
|                                                                                                | Radio 1                                                                                | Configure as a Data Radio         |
|                                                                                                | Radio1 Frequency Band                                                                  | Configure 2.4GHz                  |
|                                                                                                | Power Level                                                                            | smart                             |
|                                                                                                | Channel Mode                                                                           | Best                              |
|                                                                                                | Constantly Monitor                                                                     | yes                               |
|                                                                                                | Radio 2                                                                                | Configure as a Data Radio         |
|                                                                                                | Radio2 Frequency Band                                                                  | Configure 5.0GHz                  |
|                                                                                                |                                                                                        | H Back De Next Save/Commit Cancel |

| figuration report contains running configuration, list of adopted APs and list of wireless clients (MUs). The list of adopted APs will be populated only if the device is configured as controller else will be<br>Running Config Adopted APs Guest User  Infiguration of AP8533 version 5.9.1.1-004D  Ion 2.5 Iti-Identity-group default I default-Ingerprints Incess-list BROADCAST-MULTICAST-CONTROL Intit cp any any rule-precedence 10 rule-description "permit all TCP traffic" Intit up any eq 67 any eq dhopc rule-precedence 11 rule-description "fermit DHCP replies" I yu dany range 137 138 any rule-precedence 21 rule-description "deny Vindows netbios" I yin any bed 52 552 555 555 555 555 555 555 555 555 | ×                                                                   |
|----------------------------------------------------------------------------------------------------|---------------------------------------------------------------------|
| Running Config     Adopted APs     Guest User       Infiguration of AP8533 version 5.9.1.1-004D       ion 2.5       It-identity-group default<br>1 default-Ingerprints       :ccess-list BROADCAST-MULTICAST-CONTROL<br>mit top any any rule-precedence 10 rule-description "permit AIT CP traffic"<br>mit udp any eq 67 any eq dhopc rule-precedence 11 rule-description "demy windows netbios"<br>y udp any range 137 138 any range 137 138 any range 137 138 any rule-precedence 21 rule-description "demy Vindows netbios"<br>y in any best 25 25 25 25 25 25 100 rule-precedence 21 rule-description "demy P multicast"                                                                                                | d only if the device is configured as controller else will be empty |
| Running Config     Adopted APs     Guest User                                                                                                    |                                                                     |
| nfiguration of AP8533 version 5.9.1.1-004D<br>ion 2.5<br>it-identity-group default<br>1 default-Ingerprints<br>:cess-list BROADCAST-MULTICAST-CONTROL<br>mit top any any rule-precedence 10 rule-description "permit all TCP traffic"<br>mit udp any eq 67 any eq 0thopc rule-precedence 11 rule-description "permit DHCP replies"<br>y udp any range 137 138 any range 137 138 rule-precedence 20 rule-description "deny windows netbios"<br>y in any bary 224.0.0.04 rule-precedence 21 rule-description "deny IP multicast"                                                                                                    |                                                                     |
| Infiguration of AP8533 version 5.9.1.1-004D<br>ion 2.5<br>it-identity-group default<br>1 default-Ingerprints<br>ccess-list BROADCAST-MULTICAST-CONTROL<br>mit top any any rule-precedence 10 rule-description "permit all TCP traffic"<br>mit udp any eq 67 any eq 0thopc rule-precedence 11 rule-description "permit DHCP replies"<br>y udp any range 137 138 any range 137 138 rule-precedence 20 rule-description "deny windows netbios"<br>y in any bary 224.0.0.04 rule-precedence 21 rule-description "deny IP multicast"                                                                                                    |                                                                     |
| ion 2.5<br>it-identity-group default<br>id default-fingerprints<br>::cess-list BROADCAST-MULTICAST-CONTROL<br>mit top any any rule-precedence 10 rule-description "permit all TCP traffic"<br>mit udp any eq 67 any eq dhopc rule-precedence 11 rule-description "germit DHCP replies"<br>y udp any range 137 138 any rule-precedence 20 rule-description "deny windows netbios"<br>y lp any 224.0.0.04 rule-precedence 21 rule-description "deny IP multicast"<br>y lp any 224.0.0.04 rule-precedence 21 rule-description "deny IP multicast"                                                                                                    |                                                                     |
| ion 2.5<br>it-identity-group default<br>default-fingerprints<br>ccess-list BROADCAST-MULTICAST-CONTROL<br>mit top any any rule-precedence 10 rule-description "permit all TCP traffic"<br>mit up any eq 67 any eq dhopc rule-precedence 11 rule-description "germit DHCP replies"<br>y up any rgel 317 133 any rule-precedence 20 rule-description "deny windows netbios"<br>y in any bas 252 552 555 555 rule-precedence 21 rule-description "deny IP multicast"                                                                                                    |                                                                     |
| nt-identity-group default<br>1 default-fingerprints<br>xcess-list BROADCAST-MULTICAST-CONTROL<br>mit top any any rule-precedence 10 rule-description "permit all TCP traffic"<br>mit udp any eq 67 any eq dhopc rule-precedence 11 rule-description "permit DHCP replies"<br>y udp any range 137 138 any range 137 138 rule-precedence 20 rule-description "deny windows netbios"<br>y ip any 224.0.0.04 rule-precedence 21 rule-description "deny IP multicast"<br>y in any bas 255 255 255 255 255 255 255 255 255 25                                                                                                    |                                                                     |
| nt-identily-group default<br>d default-fingerprints<br>:cess-list BROADCAST-MULTICAST-CONTROL<br>mit top any any rule-precedence 10 rule-description "permit all TCP traffic"<br>mit udp any eq 67 any eq dhcpc rule-precedence 11 rule-description "permit DHCP replies"<br>y udp any range 137 138 mito-precedence 20 rule-description "deny Windows netbios"<br>y ip any 224.0.0.04 rule-precedence 21 rule-description "deny IP multicast"<br>y in any bas 25 52 55 55 55 55 55 55 55 55 55 55 55                                                                                                    |                                                                     |
| In-deminy-group derainin<br>default-lingreprints<br>:cess-list BROADCAST-MULTICAST-CONTROL<br>mit top any any rule-precedence 10 rule-description "permit all TCP traffic"<br>mit udp any eq 67 any eq dhopc rule-precedence 11 rule-description "germit DHCP replies"<br>y udp any range 137 138 any rule-precedence 20 rule-description "deny windows netbios"<br>y ip any 224.0.0.04 rule-precedence 21 rule-description "deny IP multicast"<br>y in any bas 25 52 552 555 255 255 255 255 255 255                                                                                                    |                                                                     |
| ccess-list BROADCAST-MULTICAST-CONTROL<br>mil top any any rule-precedence 10 rule-description "permit all TCP traffic"<br>mil udp any eq 67 any eq dhopc rule-precedence 11 rule-description "permit DHCP replies"<br>y udp any range 137 133 any runge 137 133 any rule-precedence 20 rule-description "deny windows netbios"<br>y ip any 224.0.0.0/4 rule-precedence 21 rule-description "deny IP multicast"<br>y in any bat 255 255 255 255 255 255 255 255 255                                                                                                    |                                                                     |
| ccess-list BROADCAST-MULTICAST-CONTROL<br>mill top any any rule-precedence 10 rule-description "permit all TCP traffic"<br>mill udp any eq 67 any eq dhopc rule-precedence 11 rule-description "permit DHCP replies"<br>y udp any range 137 138 any range 137 138 rule-precedence 20 rule-description "deny windows netbios"<br>y ip any 224.0.0.04 rule-precedence 21 rule-description "deny IP multicast"<br>y in any bast 255 255 255 255 255 255 255 255 255                                                                                                    |                                                                     |
| mit top any any rule-precedence 10 rule-description "permit all TCP traffic"<br>mit udp any eq 67 any eq dhopc rule-precedence 11 rule-description "permit DHCP replies"<br>y udp any range 137 138 any range 137 138 rule-precedence 20 rule-description "deny windows netbios"<br>y ip any 224.0.0.04 rule-precedence 21 rule-description "deny IP multicast"<br>y in any bast 255 255 255 555 rule-precedence 22 nule-description "deny IP nondecast"                                                                                                    |                                                                     |
| mit uop any eq o', any eq oncjc ruie-precedence i i ruie-oescription permit UHCP replies<br>y ud any range 137 138 any range 137 138 any ruie-precedence 20 ruie-description "deny windows netbios"<br>y i pany 224.0.0.04 ruie-precedence 21 ruie-description "deny IP multicast"<br>y i pany bat 255 255 255 255 ruie-precedence 22 nuie-description "deny IP local broadcast"                                                                                                    |                                                                     |
| y ip any 224.0.0.0/4 rule-precedence 21 rule-description "deny IP multicast"<br>vi pa ny 224.0.0.0/4 rule-precedence 21 rule-description "deny IP multicast"                                                                                                    |                                                                     |
| v in any host 255 255 255 255 rule-precedence 22 rule-description "deny IP local broadcast"                                                                                                    |                                                                     |
|                                                                                                    |                                                                     |
| mit ip any any rule-precedence 100 rule-description "permit all IP traffic"                                                                                                    |                                                                     |
|                                                                                                    |                                                                     |
|                                                                                                    |                                                                     |

Immediately after finishing with the installation wizard we can see another AP8533 as online. Why don't we see other AP types? Read through the next 2 steps.

### **Step 3 - Managing mixed AP environment - Profiles**

ExtremeWireless WiNG utilizes the concept of AP Profile to apply common configuration parameters, policies, Wireless LANs etc. to a group of Access Points, so that it is not needed to configure each and every AP individually.

By default, Virtual Controller will use device specific AP profile that can only be used by like- Access Point types, in our example it is AP8533 default profile:

| WiNG v5.9            | Dashboard C       | onfiguration Dia | gnostics Operati  | ions Statistics |                      |                    | 533 <b>      A</b> | admin 💦                |
|----------------------|-------------------|------------------|-------------------|-----------------|----------------------|--------------------|--------------------|------------------------|
| Devices Wireless Net | work Security Ser | vices Managemen  | t                 |                 |                      | <b>5</b> 1 F       | Revert 🛛 📥 Commit  | 🕞 Commit and Save      |
| 🔐 RF Domain          | Profile           |                  |                   |                 |                      |                    |                    | 0                      |
| System Profile       | Profile           | Type             | Auto-Provisioning | Eirewall Policy | Wireless Client Role | DHCP Server Policy | Management Policy  | RADIUS Server Policy   |
| 🧼 Virtual Controller |                   | 1360             | Policy            | · nonun · onoy  | Policy               | billor borrorronoy | management r eney  | in the control in only |
| Device Overrides     | default-ap8533    | 🧅 AP8533         |                   | default         |                      |                    | default            |                        |
| 5 Event Policy       |                   |                  |                   |                 |                      |                    |                    |                        |

In order to manage multiple AP types, we need to utilize "anyap" Profiles, which can be used, as the name suggests, by any AP model types.

Let's create a new *anyap* Profile for our Access Points, but first – login to the Virtual Controller UI using VC management IP address (do NOT connect to the real IP address of the AP you configured before):

| WING v5.9                 | Dashboard         |        | onfiguration [   | )iagnostics Opera           | tions Statistics | _                              |                    | 8533       2      | admin     | Þ           |
|---------------------------|-------------------|--------|------------------|-----------------------------|------------------|--------------------------------|--------------------|-------------------|-----------|-------------|
| Devices   Wireless   Netw | ork Security      | Serv   | vices   Managerr | ient                        |                  |                                | 51                 | Revert   🛃 Commit | Commi     | t and Save  |
| RF Domain                 | Profile           |        |                  |                             |                  |                                |                    |                   |           | 0           |
| Virtual Controller        | Profile           | ۲      | Туре             | Auto-Provisioning<br>Policy | Firewall Policy  | Wireless Client Role<br>Policy | DHCP Server Policy | Management Policy | RADIUS Se | rver Policy |
| Device Overrides          | default-ap8533    |        | 🧅 AP8533         |                             | default          |                                |                    | default           |           |             |
| Event Policy              |                   |        |                  |                             |                  |                                |                    |                   |           |             |
| Auto-Provisioning Policy  |                   |        |                  |                             |                  |                                |                    |                   |           |             |
|                           |                   |        |                  |                             |                  |                                |                    |                   |           |             |
|                           |                   |        |                  |                             |                  |                                |                    |                   |           |             |
|                           |                   |        |                  |                             |                  |                                |                    |                   |           |             |
|                           |                   |        |                  |                             |                  |                                |                    |                   |           |             |
| Drofilo                   |                   |        |                  |                             |                  |                                |                    |                   |           |             |
| ▼ Ddefault-ap8533         |                   |        |                  |                             |                  |                                |                    |                   |           |             |
| 74-67-F7-07-09-C4         |                   |        |                  |                             |                  |                                |                    |                   |           |             |
| 4-67-F7-5C-45-2D          | 1                 |        |                  |                             |                  |                                |                    |                   |           |             |
|                           |                   |        |                  |                             |                  |                                |                    |                   |           |             |
|                           |                   |        |                  |                             |                  |                                |                    |                   |           |             |
|                           |                   |        |                  |                             |                  |                                |                    |                   |           |             |
|                           |                   |        |                  |                             |                  |                                |                    |                   |           |             |
|                           |                   |        |                  |                             |                  |                                |                    |                   |           |             |
|                           |                   |        |                  |                             |                  |                                |                    |                   |           |             |
|                           |                   |        |                  |                             |                  |                                |                    |                   |           |             |
|                           |                   |        |                  |                             |                  |                                |                    |                   |           |             |
|                           |                   |        |                  |                             |                  |                                |                    |                   |           |             |
| Type to search            | Type to search in | tables |                  |                             | 6                |                                |                    |                   | Row Cou   | nt: 1       |
| <b>b</b>                  |                   |        |                  |                             | -                | Add                            | Edit Delete        | Copy F            | lename    | Replace     |

Set AP Profile name, select Profile type as *ANYAP*, enable *Auto Election of VC*, specify *VC management IP address*, specify *NTP server*, then click *OK*:

| rofile 1 / Indoor-APs | Туре                | 💅 ANYAP       | •            |                 |                |            |                |            |     |  | ( |
|-----------------------|---------------------|---------------|--------------|-----------------|----------------|------------|----------------|------------|-----|--|---|
| General               | Virtual Controller  |               |              |                 |                |            |                |            |     |  |   |
| Power                 |                     |               |              |                 |                |            |                |            |     |  |   |
| Adoption              | Virtual Controller  |               |              |                 |                |            |                |            |     |  |   |
| Wired 802.1x          | Set as Virtual 0    | Controller AP | 0            |                 |                |            |                |            |     |  |   |
| Interface             | 2 Enable Auto Ele   | ection of VC  | 1            | $\checkmark$    |                |            |                |            |     |  |   |
| Ethernet Ports        | Auto Provisioning   | Rule          |              |                 |                |            |                |            |     |  |   |
| Virtual Interfaces    | Adopt Unknow        | n APs Autom   | atically 🚯   | 🖌 🕛 (Applicabl  | e only if AP i | configured | l as Virtual C | ontroller) |     |  |   |
| Port Channels         |                     |               |              |                 |                |            |                |            |     |  |   |
| Radios                | Management Inter    | ace of Auto-I | Elected Virt | ual Controller  |                |            |                |            |     |  |   |
| PPPoE                 | 3 IP Address of Au  | to-elected VC | /            | 172, 16, 56,    | 254/ 24        | -          |                |            |     |  |   |
| Bluetooth             | Reachable VLAN      |               | 01           | (1 to 4,09      | 14)            | -          |                |            |     |  |   |
| Network               | Network Time Protoc | ol (NTP)      | •            | <b> </b> ♥) * · |                |            |                |            |     |  |   |
| Security              | Server IP           | Key           | Key          | Preferred       | Autokey        | Version    | Minimum        | Maximum    |     |  |   |
| VRRP                  |                     | Number        |              |                 |                |            | Polling        | Polling    | Ŵ   |  |   |
| Critical Resources    | 1 time nist gov     | 1             | ******       | ** ¥            | ×              | 0          | 64             | 1024       | 命   |  |   |
| Services              |                     |               | -            | ~               | ~              | -          |                |            |     |  |   |
| Management            |                     |               |              |                 |                |            |                |            |     |  |   |
| Mesh Point            |                     |               |              |                 |                |            |                | + Add      | Row |  |   |
| Advanced              | RF Domain Manager   |               |              |                 |                |            |                |            |     |  |   |
|                       | Capable             |               | 0 🗸          |                 |                |            |                |            |     |  |   |
|                       | Priority            |               | 0            | 1 (1 to         | 255)           |            |                |            |     |  |   |
|                       |                     |               |              |                 |                |            |                |            |     |  |   |
|                       |                     |               |              |                 |                |            |                |            |     |  |   |
|                       |                     |               |              |                 |                |            |                |            |     |  |   |
|                       |                     |               |              |                 |                |            |                |            |     |  |   |
|                       |                     |               |              |                 |                |            |                |            |     |  |   |
|                       |                     |               |              |                 |                |            |                |            |     |  |   |

Move to the *Interface > Radios* section of the AP Profile and edit *radio 1* (2.4GHz) interface:

| General            | Name   | Ty | pe   | Description | Admin                 | Status  | RF Mode      | Channel | Transmit Power |
|--------------------|--------|----|------|-------------|-----------------------|---------|--------------|---------|----------------|
| Power              | radio1 | Ra | dio  | radio1      | ~                     | Enabled | 2.4 GHz WLAN | smart   | smart          |
| Adoption           | radio2 | Ra | idio | radio2      | <ul> <li>✓</li> </ul> | Enabled | 5 GHz WLAN   | smart   | smart          |
| Interface          | radio3 | Ra | idio | radio3      | ~                     | Enabled | Sensor       | smart   | smart          |
| Ethernet Ports     |        |    |      |             |                       |         |              |         |                |
| Virtual Interfaces |        |    |      |             |                       |         |              |         |                |
| Port Channels      |        |    |      |             |                       |         |              |         |                |
| Radios             |        |    |      |             |                       |         |              |         |                |
| PPPoE              | _      |    |      |             |                       |         |              |         |                |
| Network            |        |    |      |             |                       |         |              |         |                |
| Security           |        |    |      |             |                       |         |              |         |                |
| VRRP               |        |    |      |             |                       |         |              |         |                |
| Critical Resources |        |    |      |             |                       |         |              |         |                |
| Services           |        |    |      |             |                       |         |              |         |                |
| Management         |        |    |      |             |                       |         |              |         |                |
| Mesh Point         |        |    |      |             |                       |         |              |         |                |
| Advanced           |        |    |      |             |                       |         |              |         |                |
|                    |        |    |      |             |                       |         |              |         |                |
|                    |        |    |      |             |                       |         |              |         |                |
|                    |        |    |      |             |                       |         |              |         |                |
|                    |        |    |      |             |                       |         |              |         |                |
|                    |        |    |      |             |                       |         |              |         |                |
|                    |        |    |      |             |                       |         |              |         |                |
|                    |        |    |      |             |                       |         |              |         |                |
|                    |        |    |      |             |                       |         |              |         |                |
|                    |        |    |      |             |                       |         |              |         |                |
|                    |        |    |      |             |                       |         |              |         |                |
|                    |        |    |      |             |                       |         |              |         |                |

Switch to the *WLAN Mapping / Mesh Mapping* tab and move the Wireless LAN created during the Installation Wizard process to the radio. This will effectively advertize that particular WLAN/SSID on a particular radio:

| Radios            |                |                             |             |                        |                   | ×                 |
|-------------------|----------------|-----------------------------|-------------|------------------------|-------------------|-------------------|
| Name radio1       |                |                             |             |                        |                   | 0                 |
| -                 | Radio Settings | WLAN Mapping / Mesh Mapping | Legacy Mesh | Client Bridge Settings | Advanced Settings |                   |
| WLAN/BSS Mappings |                |                             |             |                        |                   |                   |
| C Radio           |                | WLANS<br>Wian1              |             |                        |                   |                   |
| Advanced Mappi    | ng             |                             |             |                        |                   | B Create New WLAN |

|      |                    | Radio Settings | WLAN Mapping / Mesh N | lapping Legacy Mesh | Client Bridge Settings | Advanced Settings |                   |
|------|--------------------|----------------|-----------------------|---------------------|------------------------|-------------------|-------------------|
| WLAN | l/BSS Mappings     |                |                       |                     |                        |                   |                   |
|      | Radio              |                | B WLANS               | 1                   |                        |                   |                   |
| 0    | <u>∎</u> wian1(adv | ertised)       | × •                   |                     |                        |                   |                   |
|      |                    |                |                       |                     |                        |                   |                   |
|      | Advanced Mapping   |                |                       |                     |                        |                   | B Create New WLAN |
|      |                    |                |                       |                     |                        |                   |                   |
|      |                    |                |                       |                     |                        |                   |                   |
|      |                    |                |                       |                     |                        |                   |                   |
|      |                    |                |                       |                     |                        |                   |                   |
|      |                    |                |                       |                     |                        |                   |                   |
|      |                    |                |                       |                     |                        | 1                 | 2                 |
|      |                    |                |                       |                     |                        | № ок              | Reset Exit        |

| Profile Indoor-APs Type        | ANYAP          |           |       |             |       |          |              |         | 6               |
|--------------------------------|----------------|-----------|-------|-------------|-------|----------|--------------|---------|-----------------|
| General                        | Name           | ۲         | Туре  | Description | Admir | n Status | RF Mode      | Channel | Transmit Power  |
| Power                          | radio1         |           | Radio | radio1      | ~     | Enabled  | 2.4 GHz WLAN | smart   | smart           |
| Adoption                       | radio2         |           | Radio | radio2      | ~     | Enabled  | 5 GHz WLAN   | smart   | smart           |
| ▼ Interface                    | radio3         |           | Radio | radio3      | ~     | Enabled  | Sensor       | smart   | smart           |
| Ethernet Ports                 |                |           |       |             |       |          |              |         |                 |
| Virtual Interfaces             |                |           |       |             |       |          |              |         |                 |
| Port Channels                  |                |           |       |             |       |          |              |         |                 |
| Radios                         |                |           |       |             |       |          |              |         |                 |
| PPPoE                          |                |           |       |             |       |          |              |         |                 |
| Network                        |                |           |       |             |       |          |              |         |                 |
| <ul> <li>Security</li> </ul>   |                |           |       |             |       |          |              |         |                 |
| VRRP                           |                |           |       |             |       |          |              |         |                 |
| Critical Resources             |                |           |       |             |       |          |              |         |                 |
| Services                       |                |           |       |             |       |          |              |         |                 |
| <ul> <li>Management</li> </ul> |                |           |       |             |       |          |              |         |                 |
| Mesh Point                     |                |           |       |             |       |          |              |         |                 |
| Advanced                       |                |           |       |             |       |          |              |         |                 |
|                                |                |           |       |             |       |          |              |         |                 |
|                                |                |           |       |             |       |          |              |         |                 |
|                                |                |           |       |             |       |          |              |         |                 |
|                                |                |           |       |             |       |          |              |         |                 |
|                                |                |           |       |             |       |          |              |         |                 |
|                                |                |           |       |             |       |          |              |         |                 |
|                                |                |           |       |             |       |          |              |         |                 |
|                                |                |           |       |             |       |          |              |         |                 |
|                                |                |           |       |             |       |          |              |         |                 |
|                                |                |           |       |             |       |          |              |         |                 |
|                                | Tractore       | in Antol  | -     |             |       |          |              |         | Bau Countri - C |
|                                | Type to search | in tables | \$    |             |       |          |              |         | Row Count: 3    |
|                                |                |           |       |             |       |          | Add          | Edit    | Replace Exit    |

Repeat the steps for the second radio interface (5GHz):

| Radios | i                |                |               |                  |             |                        |                   | ×                 |
|--------|------------------|----------------|---------------|------------------|-------------|------------------------|-------------------|-------------------|
| Name   | adio2            |                |               |                  |             |                        |                   | 0                 |
|        |                  | Radio Settings | WLAN Mappir   | g / Mesh Mapping | Legacy Mesh | Client Bridge Settings | Advanced Settings |                   |
| WLAN   | /BSS Mappings    |                |               |                  |             |                        |                   |                   |
|        | 😽 Radio          |                | -             | WLANs            |             |                        |                   |                   |
|        |                  |                |               | wlan1            |             |                        |                   |                   |
|        |                  |                |               |                  |             |                        |                   |                   |
|        |                  |                |               |                  |             |                        |                   |                   |
| 0      |                  |                | <             |                  |             |                        |                   |                   |
| -      |                  |                | " <b>&gt;</b> |                  |             |                        |                   |                   |
|        |                  |                |               |                  |             |                        |                   |                   |
|        |                  |                |               |                  |             |                        |                   |                   |
|        |                  |                |               |                  |             |                        |                   |                   |
|        | Advanced Mapping |                |               |                  |             |                        |                   | 副 Create New WLAN |

| Radio Settings    | WLAN Mapping / Mesh Mapping | Legacy Mesh | Client Bridge Settings | Advanced Settings |                    |
|-------------------|-----------------------------|-------------|------------------------|-------------------|--------------------|
| WLAN/BSS Mappings |                             |             |                        |                   |                    |
| Radio             | ULANS                       |             |                        |                   |                    |
|                   |                             |             |                        |                   |                    |
| 0                 | <                           |             |                        |                   |                    |
|                   |                             |             |                        |                   |                    |
|                   |                             |             |                        |                   |                    |
| Advanced Mapping  |                             |             |                        |                   | 음] Create New WLAN |
|                   |                             |             |                        |                   |                    |
|                   |                             |             |                        |                   |                    |
|                   |                             |             |                        |                   |                    |
|                   |                             |             |                        |                   |                    |
|                   |                             |             |                        | 1                 | 2                  |

Lastly, create a *Switch Virtual Interface* (SVI) and allow the AP to obtain IPv4 addressing via DHCP. Note that by default any new AP profile does not have any SVI defined, so if this step is skipped, AP won't get any IP address at all:

| Profile Indoor-APs Type | ANYAP                    |      |             |              |             | 0            |
|-------------------------|--------------------------|------|-------------|--------------|-------------|--------------|
| General                 | Name (A)                 | Туре | Description | Admin Status | VLAN        | IP Address   |
| Power                   |                          |      |             |              |             |              |
| Adoption                |                          |      |             |              |             |              |
| ▼ Interface             |                          |      |             |              |             |              |
| Ethernet Ports          |                          |      |             |              |             |              |
| Virtual Interfaces      |                          |      |             |              |             |              |
| Port Channels           |                          |      |             |              |             |              |
| Radios                  |                          |      |             |              |             |              |
| PPPoE                   |                          |      |             |              |             |              |
| Network                 |                          |      |             |              |             |              |
| ▶ Security              |                          |      |             |              |             |              |
| VRRP                    |                          |      |             |              |             |              |
| Critical Resources      |                          |      |             |              |             |              |
| Services                |                          |      |             |              |             |              |
| ▶ Management            |                          |      |             |              |             |              |
| Mesh Point              |                          |      |             |              |             |              |
| Advanced                |                          |      |             |              |             |              |
|                         |                          |      |             |              |             |              |
|                         |                          |      |             |              |             |              |
|                         |                          |      |             |              |             |              |
|                         |                          |      |             |              |             |              |
|                         |                          |      |             |              |             |              |
|                         |                          |      |             |              |             |              |
|                         |                          |      |             |              |             |              |
|                         |                          |      |             |              |             |              |
|                         |                          |      |             |              |             |              |
|                         |                          |      |             |              |             |              |
|                         | Type to search in tables |      |             |              |             | Row Count: 0 |
|                         |                          |      |             | Add          | Edit Delete | Replace Exit |
|                         |                          |      |             | Auu          | Delete      | LAN LAN      |

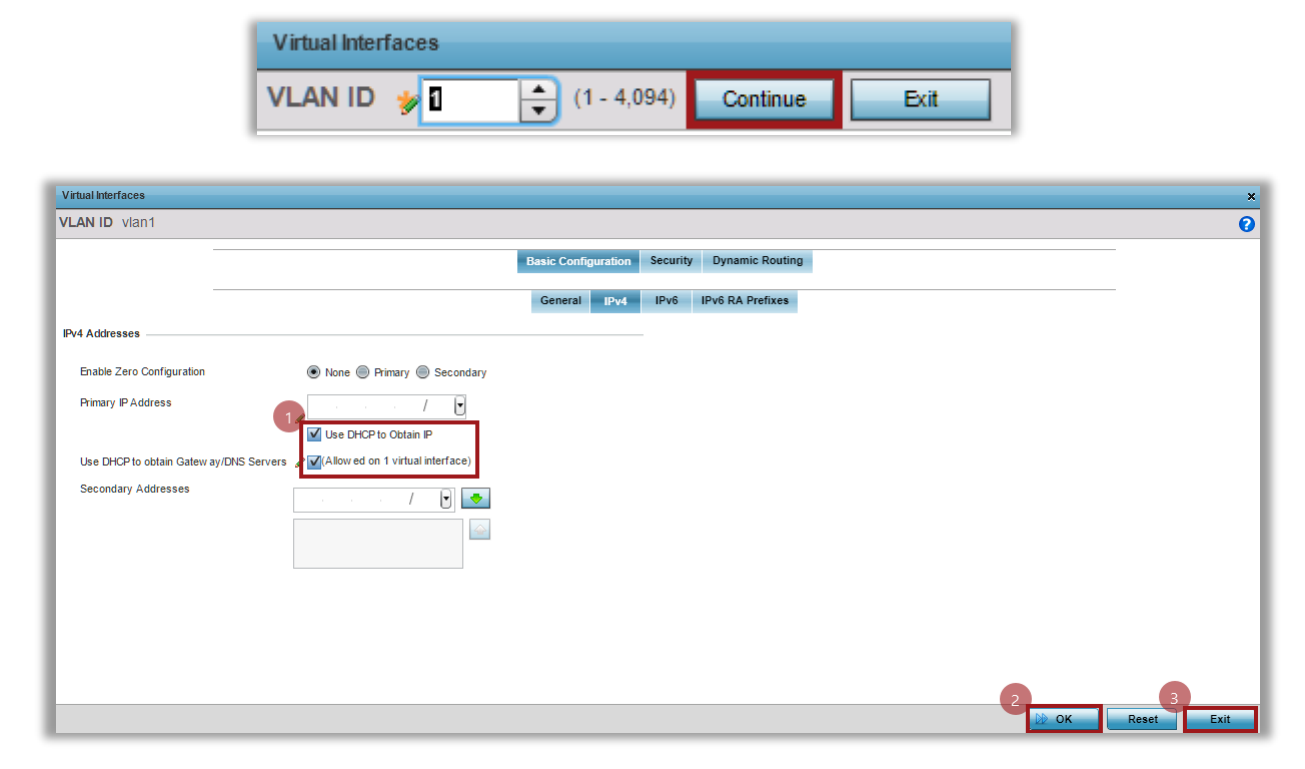

*Commit and Save* changes. Note that *Commit* action applies changed and saves them to the running configuration that does not survive AP reboot, while *Commit&Save* action saves changes to both running and startup configs, which will be saved across AP reboots:

| 5 Revert | 🛃 Commit | Commit and Save |
|----------|----------|-----------------|
| <b>N</b> |          |                 |

### **Step 4 – Managing mixed AP environment – Auto Provisioning Policy**

Now that you have created the new AP profile, how you can use it?

If you check under System Profile Configuration section, you can still see that both AP8533s are using the old default-ap8533 profile. How to update it?

| WiNG v5.9                    | ash | board            | Configuration     | Diagnostics | Оре | erations | Statistic | s           |
|------------------------------|-----|------------------|-------------------|-------------|-----|----------|-----------|-------------|
| Devices   Wireless   Network | Sec | urity            | Services Manag    | ement       |     |          |           |             |
| RF Domain                    | F   | <b>rofile</b> of | lefault-ap8533 Ty | /pe AP8533  |     |          |           |             |
| System Profile               |     | Genera           | 1                 | Name        | (A) | Type     |           | Description |
| 🥧 Virtual Controller         |     | Power            |                   | vlan1       |     | VLAN     |           |             |
| Device Overrides             |     | Adoptio          | n                 |             |     |          |           |             |
| 🗱 Event Policy               |     | Wired 8          | 02.1x             |             |     |          |           |             |
| Auto-Provisioning Policy     | Π,  | r Interfac       | e                 |             |     |          |           |             |
|                              |     | Ether            | net Ports         |             |     |          |           |             |
|                              |     | Virtua           | I Interfaces      |             |     |          |           |             |
|                              | E   | Port 0           | Channels          |             |     |          |           |             |
|                              |     | Radio            | IS                |             |     |          |           |             |
|                              |     | PPPo             | E                 |             |     |          |           |             |
|                              |     | Blueto           | poth              |             |     |          |           |             |
| Profile                      | Ŀ   | Network          | k                 |             |     |          |           |             |
| Indoor-APs                   |     | Security         | /                 |             |     |          |           |             |
| ▼ Adefault-ap8533            | _   | VRRP             |                   |             |     |          |           |             |
| 4-67-F7-07-09-C4             | 4   | Critical         | Resources         |             |     |          |           |             |
| 074-67-F7-5C-45-2D           |     | Service          | s                 |             |     |          |           |             |
| <b></b>                      |     | Manage           | ement             |             |     |          |           |             |
|                              |     | Mesh P           | oint              |             |     |          |           |             |
|                              | ŀ   | Advanc           | ed                |             |     |          |           |             |

One option is to assign profiles statically under Device Overrides tab. This is what we are going to do with our existing two Access Points:

| WING v5.9 Das              | shboard Config        | guration Diagnostics | Operations S | Statistics |       | 🕹 арв533 🔢      | 🔒 admin 🛛 🚺              |
|----------------------------|-----------------------|----------------------|--------------|------------|-------|-----------------|--------------------------|
| Devices Wireless Network S | ecurity Services      | Management           |              |            |       | 🅤 Revert   📥 Co | ommit 🛛 📊 Commit and Sav |
| RF Domain                  | Device Override       | s                    |              |            |       |                 | 0                        |
| System Profile             | System Name           | Device               | Туре         | Area       | Floor | Floor Number    | Overrides                |
| JVirtual Controller        | ap8533-0709C4         | 74-67-F7-07-09-C4    | 🌙 AP8533     |            |       | 1               | Clear                    |
| Device Overrides           | ap8533-5C452D         | 74-67-F7-5C-45-2D    | 🧅 AP8533     |            |       | 1               |                          |
| Event Policy               |                       |                      |              |            |       |                 |                          |
| Auto-Provisioning Policy   |                       |                      |              |            |       |                 |                          |
|                            |                       |                      |              |            |       |                 |                          |
|                            |                       |                      |              |            |       |                 |                          |
|                            |                       |                      |              |            |       |                 |                          |
|                            |                       |                      |              |            |       |                 |                          |
|                            |                       |                      |              |            |       |                 |                          |
|                            |                       |                      |              |            |       |                 |                          |
| Device                     |                       |                      |              |            |       |                 |                          |
| d ap8533-0709C4 →          |                       |                      |              |            |       |                 |                          |
| ap8533-5C452D              |                       |                      |              |            |       |                 |                          |
| •                          |                       |                      |              |            |       |                 |                          |
|                            |                       |                      |              |            |       |                 |                          |
|                            |                       |                      |              |            |       |                 |                          |
|                            |                       |                      |              |            |       |                 |                          |
|                            |                       |                      |              |            |       |                 |                          |
|                            |                       |                      |              |            |       |                 |                          |
|                            |                       |                      |              |            |       |                 |                          |
|                            |                       |                      |              |            |       |                 |                          |
|                            |                       |                      |              |            |       |                 |                          |
|                            |                       |                      |              |            |       |                 |                          |
|                            |                       |                      |              |            |       |                 |                          |
|                            |                       |                      |              |            |       |                 |                          |
|                            |                       |                      |              |            |       |                 |                          |
| Type to search             | Type to search in tab | les                  |              |            |       | 3               | Row Count: 2             |
|                            | <u> </u>              |                      |              |            |       | Add Edit        | Delete Replace           |

| Rasic                                                                                                    |                                                                                                    | - |
|----------------------------------------------------------------------------------------------------|----------------------------------------------------------------------------------------------------|---|
| Basic<br>Certificates<br>Wired 802.1x<br>RF Domain Overrides<br>Profile Overrides<br>General<br>Adoption<br>Interface<br>Network<br>Security<br>VRRP<br>Critical Resources<br>Services<br>Management<br>Mesh Point<br>Advanced | Configuration   System Name    ap8533-0709C4   Latitude Coordinate    (-90.0000 - 90.0000)   Longitude Coordinate    (-180.0000 - 180.0000)   Location   Area   Profile   Profile <t< th=""><th></th></t<> |   |
|                                                                                                    | DK Reset Exit                                                                                                    |   |

Repeat the same steps for the second Access Point:

| vices Wireless Network   | Security Services N | lanagement        |          |      |       | 5 Revert 🛛 📥 Comr | nit 🛛 🔚 Commit and |
|--------------------------|---------------------|-------------------|----------|------|-------|-------------------|--------------------|
| RF Domain                | Device Overrides    |                   |          |      |       |                   |                    |
| System Profile           | System Name         | Device            | Туре     | Area | Floor | Floor Number      | Overrides          |
| Virtual Controller       | ap8533-0709C4       | 74-67-F7-07-09-C4 | J AP8533 |      |       | 1                 | Clear              |
| Device Overrides         | ap8533-5C452D       | 74-67-F7-5C-45-2D | J AP8533 |      |       | 1                 |                    |
| Event Policy             |                     |                   |          |      |       |                   |                    |
| Auto-Provisioning Policy |                     |                   |          |      |       |                   |                    |
|                          |                     |                   |          |      |       |                   |                    |
|                          |                     |                   |          |      |       |                   |                    |
|                          |                     |                   |          |      |       |                   |                    |
|                          |                     |                   |          |      |       |                   |                    |
|                          |                     |                   |          |      |       |                   |                    |
|                          |                     |                   |          |      |       |                   |                    |
|                          |                     |                   |          |      |       |                   |                    |
|                          |                     |                   |          |      |       |                   |                    |
|                          |                     |                   |          |      |       |                   |                    |
|                          |                     |                   |          |      |       |                   |                    |
|                          | -                   |                   |          |      |       |                   |                    |
|                          | 1                   |                   |          |      |       |                   |                    |
|                          |                     |                   |          |      |       |                   |                    |
|                          |                     |                   |          |      |       |                   |                    |
|                          |                     |                   |          |      |       |                   |                    |
|                          |                     |                   |          |      |       |                   |                    |
|                          |                     |                   |          |      |       |                   |                    |
|                          |                     |                   |          |      |       |                   |                    |
|                          |                     |                   |          |      |       |                   |                    |
|                          |                     |                   |          |      |       |                   |                    |
|                          |                     |                   |          |      |       |                   |                    |
|                          |                     |                   |          |      |       |                   |                    |
|                          |                     |                   |          |      |       |                   |                    |
|                          |                     |                   |          |      |       |                   |                    |
|                          |                     |                   |          |      |       |                   |                    |
|                          |                     |                   |          |      |       |                   |                    |

| Basic                                                                                                    | Carlingation                                                                                                    |  |
|----------------------------------------------------------------------------------------------------|----------------------------------------------------------------------------------------------------|--|
| Basic<br>Certificates<br>Wired 802.1x<br>RF Domain Overrides<br>General<br>Adoption<br>Interface<br>Network<br>Security<br>VRRP<br>Critical Resources<br>Services<br>Management<br>Mesh Point<br>Advanced | Corfiguration     System Name     aps533-5C4520   Littude Coordinate   icglude Coordinate   icglude Coordinate   ic |  |

*Commit&Save* changes:

| 5 Revert   📥 Commit | Commit and Save |
|---------------------|-----------------|
|                     |                 |

Now let's verify if our APs are using the new Profile:

| WiNG v5.9                | Das | shboard  | Configu  | iration | Diagnosti |
|--------------------------|-----|----------|----------|---------|-----------|
| Devices Wireless Network | S   | ecurity  | Services | Manag   | ement     |
| RF Domain                |     | Profile  |          |         |           |
| System Profile           |     | Profile  |          | Туре    |           |
| 🧅 Virtual Controller     |     |          | ۲        |         |           |
| Device Overrides         |     | default- | ap8533   | aps 🧼   | 3533      |
| 📆 Event Policy           |     | Indoor-A | \Ps      | an'     | YAP       |
| Auto-Provisioning Policy |     |          |          |         |           |
|                          |     |          |          |         |           |
|                          |     |          |          |         |           |
|                          |     |          |          |         |           |
|                          |     |          |          |         |           |
|                          |     |          |          |         |           |
|                          |     |          |          |         |           |
|                          |     |          |          |         |           |
| V Profile                |     |          |          |         |           |
| ▼ 🛄 Indoor-APs           |     |          |          |         |           |
| 🥧 74-67-F7-07-09-C4      | -   |          |          |         |           |
| 🕁 74-67-F7-5C-45-2D      | 4   |          |          |         |           |
| default-ap8533 الم       |     |          |          |         |           |

While assigning Profile statically is a viable option, it might take a lot of effort and time when managing dozens of Access Points and is prone to human errors. There is an alternative and recommended solution.

WiNG provides an automated way to assign Profiles using Auto-Provisioning Policy.

How it works? Whenever a new out-the-box AP discovers a Virtual Controller on the network (at Layer2), it will send an adoption request and some additional information to identify itself, such as its MAC address, Model Number, Serial Number, source IP/Subnet, Hostname, and so on and so on. Virtual Controller can utilize AutoProvisioning Rules to automatically assign different Profiles based on the information received from the APs.

In our example we will allow any Access Point to adopt to our Virtual Controller and get the new "Indoor-APs" profile.

| WiNG v5.9                    | Dashboard Configuration Diagnostics Operations Statistics | 📥 AP8533 🚺 🚺 🛦 admin 🚺                   |
|------------------------------|-----------------------------------------------------------|------------------------------------------|
| Devices   Wireless   Network | Security Services Management                              | 튓 Revert   陆 Commit   🔚 Commit and Save  |
| RF Domain                    | Auto-Provisioning                                         | 0                                        |
| System Profile               | Auto-Provisioning Policy                                  | Rerun Policy Rules Every Time AP Adopted |
| 🧅 Virtual Controller         |                                                           |                                          |
| Device Overrides             |                                                           |                                          |
| Event Policy                 |                                                           |                                          |
| Auto-Provisioning Policy     |                                                           |                                          |
|                              |                                                           |                                          |
|                              |                                                           |                                          |
|                              |                                                           |                                          |
|                              |                                                           |                                          |
|                              |                                                           |                                          |
|                              |                                                           |                                          |
| Auto-Provisioning            |                                                           |                                          |
|                              |                                                           |                                          |
|                              | 1                                                         |                                          |
|                              | 1                                                         |                                          |
|                              |                                                           |                                          |
|                              |                                                           |                                          |
|                              |                                                           |                                          |
|                              |                                                           |                                          |
|                              |                                                           |                                          |
|                              |                                                           |                                          |
|                              |                                                           |                                          |
|                              |                                                           |                                          |
|                              |                                                           |                                          |
|                              |                                                           |                                          |
|                              |                                                           |                                          |
| Tau ta suat                  | Type to search in tables                                  | Row Count: 0                             |
| Type to search               |                                                           |                                          |
|                              |                                                           | Aud Edit Replace                         |
|                              |                                                           |                                          |
|                              |                                                           |                                          |
| Auto-Pro                     | visioning Policy to VA                                    | Continue Evit                            |
| Auto-FTO                     |                                                           | Continue                                 |

First, let's create an Auto-Provisioning policy.

Rule

Now let's add a new AutoProvisioning Rule:

|                        |           |             | Ri         | les Default |            |                  | _            |
|------------------------|-----------|-------------|------------|-------------|------------|------------------|--------------|
| Rule Precedence        | Operation | Device Type | Match Type | Argument 1  | Argument 2 | RF Domain Name / | Profile Name |
| G                      |           |             |            |             |            | Alias Name       |              |
|                        |           |             |            |             |            |                  |              |
|                        |           |             |            |             |            |                  |              |
|                        |           |             |            |             |            |                  |              |
|                        |           |             |            |             |            |                  |              |
|                        |           |             |            |             |            |                  |              |
|                        |           |             |            |             |            |                  |              |
|                        |           |             |            |             |            |                  |              |
|                        |           |             |            |             |            |                  |              |
|                        |           |             |            |             |            |                  |              |
|                        |           |             |            |             |            |                  |              |
|                        |           |             |            |             |            |                  |              |
|                        |           |             |            |             |            |                  |              |
|                        |           |             |            |             |            |                  |              |
|                        |           |             |            |             |            |                  |              |
|                        |           |             |            |             |            |                  |              |
|                        |           |             |            |             |            |                  |              |
|                        |           |             |            |             |            |                  |              |
|                        |           |             |            |             |            |                  |              |
|                        |           |             |            |             |            |                  |              |
|                        |           |             |            |             |            |                  |              |
|                        |           |             |            |             |            |                  |              |
|                        |           |             |            |             |            |                  |              |
|                        |           |             |            |             |            |                  |              |
|                        |           |             |            |             |            |                  |              |
|                        |           |             |            |             |            |                  |              |
|                        |           |             |            |             |            |                  |              |
|                        |           |             |            |             |            |                  |              |
|                        |           |             |            |             |            |                  |              |
| ype to search in table | 5         |             |            |             |            |                  | Row Count: 0 |
|                        |           |             |            |             | Add Edit   | Delete Re        | place Exit   |
|                        |           |             |            |             |            |                  |              |
|                        |           |             |            |             |            |                  |              |
|                        |           |             |            |             |            |                  |              |
|                        |           |             |            |             |            |                  |              |

| e Precedence  😰            | (1 to 10,000) |  |
|----------------------------|---------------|--|
| o-Provisioning Policy      |               |  |
|                            |               |  |
| Operation                  | 2             |  |
| Operation                  | allow 🔻       |  |
| Pavias Tuns                | 3             |  |
| Device Type                | 🐓 anyap 🔻     |  |
| Match Parameters           | 4             |  |
| Match Type                 | Many 🔻        |  |
| lan to Profile / PE Domain |               |  |
| RF Domain Name / Alias     |               |  |
| Profile Name               | P Indor-APs   |  |
| lap to Area                |               |  |
| Area                       | 0             |  |
| ha ta Flace                | 0             |  |
| Eleor                      |               |  |
| 1001                       | 0             |  |
| st Controller              |               |  |
| Controller                 | 1 Hostname    |  |
| Pool                       | 1 (1 to 2)    |  |
| nd Controller              |               |  |
| Controller                 | 0 Hostname v  |  |
| Pool                       | 1 (1 to 2)    |  |
| outing Level               |               |  |
| Level                      | () 1 (1 to 2) |  |
|                            |               |  |
|                            |               |  |
|                            |               |  |
|                            |               |  |

×

Let's take a look at what all the options above mean:

- 1- Rule Precedence this is effectively a rule order inside the AutoProvisioning Policy. The policy works on a principle "first match wins".
- 2- Operation it can be *allow* or *deny* adoption, so for example an admin can explicitly deny certain APs adoption based on match criteria (use-case: "*I don't want APs from switch2 to adopt to my VC*")
- 3- Device Type this option specifies which AP type will match the rule. It can be device specific, like AP8533 or AP7622, etc. or it can match to any AP type.
- 4- Match Type this is where AutoProvisioning flexibility lies. A rule can match an AP based on these criteria:
  - a. any Match any device
  - b. area Area name or string alias
  - c. cdp-match Match device location based on CDP snoop
  - d. dhcp-option Match the value of DHCP option
  - e. floor Floor name or string alias
  - f. fqdn Match the value of FQDN
  - g. ip Match device IP address
  - h. Ildp-match Match device location based on LLDP snoop
  - i. mac Match device MAC address
  - j. model-number Match device model number
  - k. serial-number Match device serial number
  - I. vlan Match device VLAN

In our example we are going to use "any" match for simplicity.

- 5- **RF Domain** in VC deployments always use \$AUTO-RF-DOMAIN option. This will automatically assign the same RF Domain to the adopted AP, as the one VC is using right now.
- 6- Profile Name specify which AP Profile to assign to the adopted Access Point. In our case we will set it to "Indoor-APs" profile that we've created in the previous step.

After the Auto-Provisioning rule is created, we will need to assign this policy to the AP profile in order to activate it. Go back to the Indoor-APs profile and move to the Adoption tab:

| General            | Cor | ntroller Group      |                  |               |               |            |       |             |     |
|--------------------|-----|---------------------|------------------|---------------|---------------|------------|-------|-------------|-----|
| Power              | _   | Preferred Grou      | P ()             |               |               |            |       |             |     |
| Adoption           | Cor | ntroller VLAN -     |                  |               |               |            |       |             |     |
| r Interface        |     | VLAN                | 0 1              | (1 to 4,094   | 4)            |            |       |             |     |
| Ethernet Ports     |     |                     |                  | Ŀ             |               |            |       |             |     |
| Virtual Interfaces | Au  | to-Provisioning     | Policy           |               |               |            |       |             |     |
| Port Channels      |     | Auto Descisioni     | Deliau           |               |               |            |       |             |     |
| Radios             |     | Auto-Provisioni     | ng Policy        | ✓ VC          |               |            |       |             |     |
| PPP0E              |     | Learn and Save      | e Netw ork Confi | guration 📵 🗹  |               |            |       |             |     |
| Network            | Cor | ntroller Hello Inte | erval            |               |               |            |       |             |     |
| Security           |     |                     |                  |               |               |            |       |             |     |
| VRRP               |     | Hello Interval      |                  | 4 (1 to 1     | 201           |            |       |             |     |
| Critical Resources |     |                     |                  |               | .07           |            |       |             |     |
| Services           |     | Adjacency H         | old Time 2       | - (2 to 600)  |               |            |       |             |     |
| Management         |     |                     |                  |               |               |            |       |             |     |
| Mesh Point         | Cor | ntroller Adoption   | n Settings       |               |               |            |       |             |     |
| Advanced           |     | Offline Duration    |                  | 10            | (5 to 43,2    | 00)        |       |             |     |
|                    | Cor | ntroller Hostnan    | ies              |               |               |            |       |             |     |
|                    |     | Host                | Pool             | Pouting Level | ID Sec Secure | ID Sec. GW | Force | Demote V/DN |     |
|                    |     | 11031               | FUUI             | Routing Level | IF SEC SECURE | IF 360 GW  | Torce | Client      | Ô   |
|                    |     |                     |                  |               |               |            |       |             |     |
|                    |     |                     |                  |               |               |            |       |             |     |
|                    | 0   |                     |                  |               |               |            |       |             |     |
|                    |     |                     |                  |               |               |            |       |             |     |
|                    |     |                     |                  |               |               |            |       |             |     |
|                    |     |                     |                  |               |               |            |       | + Add       | Row |
|                    |     |                     |                  |               |               |            |       |             |     |
|                    |     |                     |                  |               |               |            |       |             |     |
|                    |     |                     |                  |               |               |            |       |             |     |
|                    |     |                     |                  |               |               |            |       |             |     |

*Commit&Save* changes:

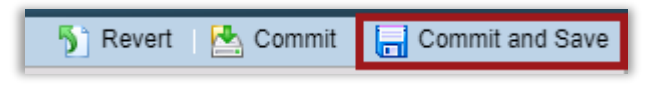

Now just after few seconds we can see other Access Points online and in adopted state:

| 🛐 System 👻  | System                                                                                              |                   |                                   |                                                |                 |   |           |
|-------------|----------------------------------------------------------------------------------------------------|-------------------|-----------------------------------|------------------------------------------------|-----------------|---|-----------|
| " default 🕤 |                                                                                                    |                   | н                                 | eaith Inventory                                |                 |   |           |
|             | Devices                                                                                             |                   | Offline Devices                   |                                                | System Security |   |           |
|             |                                                                                                    |                   | RF Domain                         | Devices Offline                                | Threat Level    | ۲ | RF Domain |
|             |                                                                                                    |                   | default                           | 0                                              | ✔ 1 (Low)       |   | default   |
|             | Online Offline                                                                                      |                   |                                   |                                                |                 |   |           |
|             | Online Offline  Device Types                                                                        |                   | RF Quality                        |                                                |                 |   |           |
|             | Online Offline Device Types Device Type O Online                                                    | Offline           | RF Quality<br>Worst 5             | RF Domain                                      |                 |   |           |
|             | Online     Offline     Device Types     Device Type     Online     AP7612     2                     | Offline<br>0      | RF Quality<br>Worst 5             | RF Domain     default                          |                 |   |           |
|             | Online Offline  Device Types  Device Type () Online  AP7612 2  AP8533 2                             | Offline<br>0<br>0 | RF Quality<br>Worst 5<br>100 (NA) | <ul> <li>RF Domain</li> <li>default</li> </ul> |                 |   |           |
|             | Online Offline     Offline     Device Types     Device Type () Online     △ AP7612 2     △ AP8533 2 | Offline<br>0<br>0 | RF Quality<br>Worst 5<br>100 (NA) | (c) RF Domain<br>default                       |                 |   |           |
|             | Online Offline     Offline     Device Types     Device Type () Online     AP7612 2     AP8533 2     | Offline<br>0<br>0 | RF Quality<br>Worst 5<br>100 (NA) | (c) RF Domain<br>default                       |                 |   |           |
|             | Online Offline<br>Device Types<br>Device Type (a) Online<br>AP7612 2<br>AP8533 2                    | Offline<br>0<br>0 | RF Quality<br>Worst 5<br>100 (NA) | (c) RF Domain<br>default                       |                 |   |           |
|             | Online Offline<br>Device Types<br>Device Type (a) Online<br>AP7612 2<br>AP8533 2                    | Offline<br>0<br>0 | RF Quality<br>Worst 5<br>100 (NA) | (c) RF Domain<br>default                       |                 |   |           |

However, it might happen that adopted Access Points will have a different firmware version and therefore will adopt in the version-mismatch state, which will prevent them from getting any configuration updates from the VC:

| WiNG v5.9  | Dashboard Configuration | on Di | iagnostics Ope     | erations Statis | tics           |                 | 🔶 Ар8533         |                    | admin 🄀               |
|------------|-------------------------|-------|--------------------|-----------------|----------------|-----------------|------------------|--------------------|-----------------------|
| System     |                         |       |                    |                 |                |                 |                  |                    |                       |
| ⊟ System ▼ | System                  |       |                    |                 |                |                 |                  |                    | . 🧿                   |
| uoradit 🕑  | 😣 Health                |       | Adopted Device (a) | Туре            | RF Domain Name | Model Number    | Config Status    | Adoption Time      | Startup Time          |
|            | Inventory               | +     | ap7612-3B36F6      | d AP7612        | default        | AP-7612-680B30- | version-mismatch | Wed Oct 25 2017 11 | Wed Oct 25 2017 10:0  |
|            | Adopted Devices         |       | ap7612-3B3787      | d AP7612        | default        | AP-7612-680B30- | version-mismatch | Wed Oct 25 2017 11 | Tue Oct 24 2017 04:58 |
|            | Pending Adoptions       | •     | ap8533-5C452D      | 🧅 AP8533        | default        | AP-8533-68SB40- | version-mismatch | Wed Oct 25 2017 11 | Tue Oct 24 2017 04:52 |
|            | Offline Devices         |       |                    |                 |                |                 |                  |                    |                       |
|            | Device Upgrade          |       |                    |                 |                |                 |                  |                    |                       |
|            | WIPS Summary            |       |                    |                 |                |                 |                  |                    |                       |

How to upgrade them? Read on the next section.

### **Step 5 - Adopted AP Upgrades**

In a Virtual Controller environment, VC is responsible for upgrading the whole network.

This is done via uploading desired AP image to the Virtual Controller and then initializing AP upgrade procedure.

Note that different AP families will have different Firmware files and each firmware file is stored on the VC flash memory, and eventually consumes flash storage.

For that reason, by default VC does not have any images stored locally out-of-the-box, so we have to upload them first to allow our VC to upgrade all adopted APs.

In our example we will need separate images for AP7612 and AP8533s.

As you can see in the below screen, by default none of the APs have the image pre-loaded on the VC:

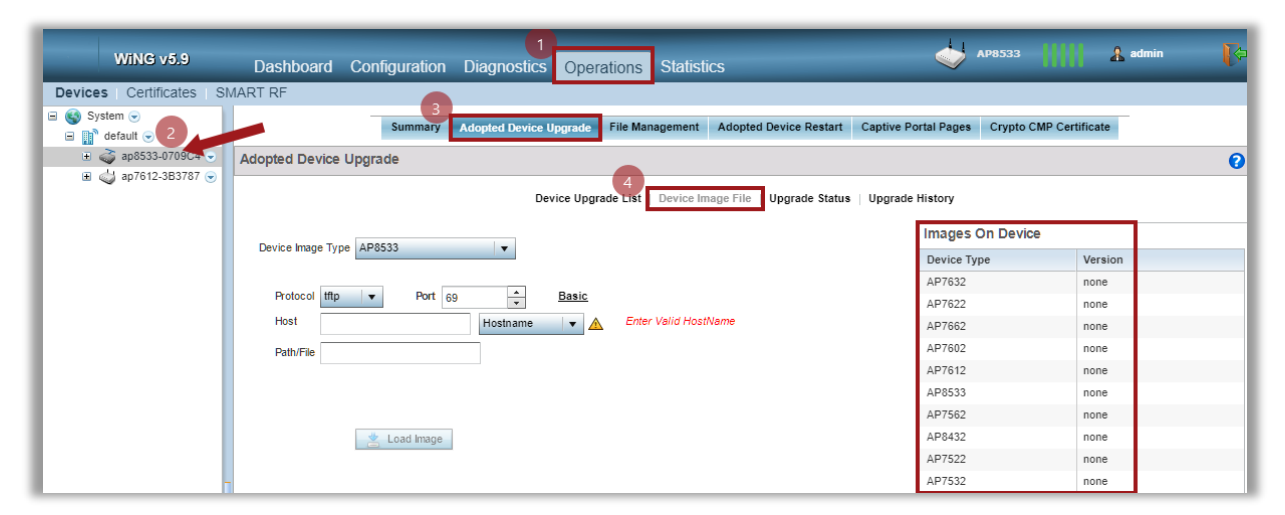

Let's upload an image for AP8533s using a file stored locally on the laptop:

| T                      | Summary | Adopted Device Upgrade | File Management      | Adopted Device Restart     | Captive Por | rtal Pages | Crypto CMP Certificate |    |
|------------------------|---------|------------------------|----------------------|----------------------------|-------------|------------|------------------------|----|
| Adopted Device Upgra   | de      |                        |                      |                            |             |            |                        | 0  |
|                        |         | Device Upgr            | ade List   Device In | nage File   Upgrade Status | Upgrade H   | listory    |                        |    |
| Device Image Type      |         |                        |                      |                            | ſ           | Images C   | On Device              |    |
| Device image Type AP65 |         |                        |                      |                            |             | Device Typ | versi                  | on |
| 2                      |         |                        |                      |                            |             | AP7632     | none                   |    |
| Protocol local 🔻       |         |                        |                      |                            |             | AP7622     | none                   |    |
| File Name              |         | 3                      |                      |                            |             | AP7662     | none                   |    |
|                        |         | Q Browse               | Upload               |                            |             | AP7602     | none                   |    |
|                        |         |                        |                      |                            |             | AP7612     | none                   |    |
|                        |         |                        |                      |                            |             | AP8533     | none                   |    |
|                        |         |                        |                      |                            |             | AP7562     | none                   |    |
|                        |         |                        |                      |                            |             | AP8432     | none                   |    |
|                        |         |                        |                      |                            |             | AP7522     | none                   |    |
|                        |         |                        |                      |                            |             | AP7532     | none                   |    |
| I                      |         |                        |                      |                            |             |            |                        |    |

| Summary Adopted Device Upgrade File Management Adopted Device Restart Captive P | ortal Pages Crypto CMP Cer | tificate |
|---------------------------------------------------------------------------------|----------------------------|----------|
| lopted Device Upgrade                                                           |                            |          |
| Device Upgrade List   Device Image File   Upgrade Status   Upgrade              | History                    |          |
|                                                                                 | Images On Device           |          |
| Device Image Type AP8533                                                        | Device Type                | Version  |
|                                                                                 | AP7632                     | none     |
| rotocol local v                                                                 | AP7622                     | none     |
|                                                                                 | AP7662                     | none     |
| Brow se                                                                         | AP7602                     | none     |
|                                                                                 | AP7612                     | none     |
|                                                                                 | AP8533                     | none     |
|                                                                                 | AP7562                     | none     |
|                                                                                 | AP8432                     | none     |
|                                                                                 | AP7522                     | none     |
|                                                                                 | AP7532                     | none     |

|                       | Summary       | Adopted Device Upgrade | File Management      | Adopted Device Restart     | Captive Portal Pages | Crypto CMP Certificate |  |
|-----------------------|---------------|------------------------|----------------------|----------------------------|----------------------|------------------------|--|
| opted Device Upgra    | ade           |                        |                      |                            |                      |                        |  |
|                       |               | Device Upgr            | ade List   Device In | nage File   Upgrade Status | Upgrade History      |                        |  |
|                       | 522           |                        |                      |                            | Images               | On Device              |  |
| Device image Type APo | 533           |                        |                      |                            | Device Ty            | rpe Version            |  |
|                       |               |                        |                      |                            | AP7632               | none                   |  |
| rotocol local 🔻       |               |                        |                      |                            | AP7622               | none                   |  |
|                       |               |                        |                      |                            | AP7662               | none                   |  |
| AP8533-5.9            | .1.1-004D.img | Q Browse               | Upload               |                            | AP7602               | none                   |  |
|                       | Status        |                        |                      |                            | × AP7612             | none                   |  |
|                       | Status        | MAC                    | Message              |                            | AP8533               | 5.9.1.1-004D           |  |
|                       | success       |                        | Image Uploade        | ed Successfully            | AP7562               | none                   |  |
|                       |               |                        |                      |                            | AP8432               | none                   |  |
|                       |               |                        |                      |                            | AP7522               | none                   |  |
|                       |               |                        |                      |                            | AP7532               | none                   |  |
|                       |               |                        |                      |                            | _                    |                        |  |
|                       |               |                        |                      |                            |                      |                        |  |
|                       |               |                        |                      |                            |                      |                        |  |
|                       |               |                        | ОК                   | Details >> 📋 Clip          | board                |                        |  |
|                       |               |                        |                      |                            |                      |                        |  |

Repeat the steps to upload firmware file for AP7612. Verify that you have all images available on the Virtual Controller (each respective AP type will have current version based on the image you have uploaded):

| Adopted Device Upgrade List   Device Image File   Upgrade Status   Upgrade History  Device Image Type AP7612  Protocol local  File Name AP7612-LEAN-5.9.1.1-004D img C Browse Upload  Device Upgrade List   Device Image File   Upgrade Status   Upgrade History  Images On Device Device Type Version AP7632 none AP7632 none AP7662 none AP7602 none | 0 |
|----------------------------------------------------------------------------------------------------|---|
| Device Upgrade List     Device Image File     Upgrade Status     Upgrade Histor       Device Image Type     AP7612             Protocol     Image On Device             Protocol     Image On Device             File Name     AP7612-LEAN-5.9.1.1-004D.img     Image On Device                                                                        |   |
| Device Image Type         AP7612         Images On Device           Protocol         local         Protocol         AP7632         none           File Name         AP7612-LEAN-5.9.1.1-004D.img         Q. Browse         Guide         AP7602         none                                                                                           |   |
| Device mage type         Device Type         Version           AP7632         none         AP7632         none           Flie Name         AP7612-LEAN-5.9.1.1-004D.img         Q         Browse         Upload         AP762         none           AP7612-LEAN-5.9.1.1-004D.img         Q         Browse         Upload         AP7602         none  |   |
| Protocol         Q         Browse         Upload         AP7632         none           File Name         AP7612-LEAN-5.9.1.1-004D.img         Q         Browse         Upload         AP7602         none           AP7612-LEAN-5.9.1.1-004D.img         Q         Browse         Upload         AP7602         none                                   |   |
| Protocol         Coll         AP7622         none           File Name         AP7612-LEAN-5.9.1.1-004D img         Q         Brow se         Upload         AP7602         none           AP7602         none         AP7602         none         AP7602         none                                                                                  |   |
| File Name         AP7612-LEAN-5.9.1.1-004D.img         Q         Brow set         Upload         AP762         none           AP7602         none         AP7602         none         AP7602         none                                                                                                    |   |
| AP7612-LEAR-5.9.1.1-004D.Img Q Browse Q Opicial AP7602 none                                                                                                    |   |
|                                                                                                    |   |
| AP7612 5.9.1.1-004D                                                                                                    |   |
| AP8533 5.9.1.1-004D                                                                                                    |   |
| AP7562 none                                                                                                    |   |
| AP8432 none                                                                                                    |   |
| AP7522 none                                                                                                    |   |
| AP7532 none                                                                                                    |   |

Now we can proceed with the adopted AP upgrade. Move to the Device Upgrade List tab:

| WING v5.9 Dash                    | board Configu  | ration Diagnostics Ope         | rations Statistics       |                                | AP8533 ((()))             | 🔒 admin 🛛 🎼   |
|-----------------------------------|----------------|--------------------------------|--------------------------|--------------------------------|---------------------------|---------------|
| Devices   Certificates   SMART RF |                |                                |                          |                                |                           |               |
| 🖃 🌍 System 👻                      |                |                                |                          |                                |                           |               |
| 🖃 🏢 default 😔 👥 🚹                 |                | St                             | ummary Device Upgrade Ci | aptive Portal Pages Re-elect C | ontroller                 |               |
|                                   | Device Upgrade | e                              |                          |                                |                           | 0             |
| 🗉 🥥 ap7612-3B3787 🕤               |                |                                | 2                        |                                |                           |               |
| 🗉 🧔 ap8533-5C452D 🕞               |                |                                | Device Upgrade List Upg  | grade Status   Upgrade History |                           |               |
|                                   |                |                                |                          |                                |                           |               |
|                                   |                | Device Type List All           | Upor                     | rade from Controller           |                           |               |
|                                   |                | Sebadulad Upgrada Time V Neu   | 40040047                 | (HH:MM)                        | Debagt C Staggarad Debagt |               |
|                                   |                | Scheduled opgrade nine Million | 0                        |                                | Staggered Rebool          |               |
|                                   |                | Scheduled Reboot Time Mov      | v 10/24/2017 📰 0         |                                | orce Upgrade              |               |
|                                   |                |                                |                          |                                |                           |               |
|                                   |                |                                |                          |                                |                           |               |
|                                   | All Devices    |                                |                          |                                |                           |               |
|                                   | Hostname       | MAC Address                    | Device Type              | Version                        | PE Domain                 |               |
|                                   |                | 452D 74.67 E7.50 45.2          | 2D 308533                | 5.9.1.0.021D                   | default                   |               |
|                                   | ap0555-50      | 36E6 R2 50 01 3R 36 6          | ED ap0555                | 5.0.1.0.020D                   | default                   |               |
|                                   | ap7612-30      | 2707 D0-50-01-3D-30-F          | -o ap7012                | 5.9.1.0-029R                   | default                   |               |
|                                   | ap/612-36      | 5/6/ B6-50-01-5B-5/-6          | ap7012                   | 5.9.1.0-029R                   | deraun                    |               |
|                                   | -              |                                |                          |                                |                           |               |
|                                   |                |                                |                          |                                |                           |               |
|                                   |                |                                |                          |                                |                           |               |
|                                   |                |                                |                          |                                |                           |               |
|                                   |                |                                |                          |                                |                           |               |
|                                   |                |                                |                          |                                |                           |               |
|                                   |                |                                |                          |                                |                           |               |
|                                   |                |                                |                          |                                |                           |               |
|                                   |                |                                |                          |                                |                           |               |
|                                   |                |                                |                          |                                |                           |               |
|                                   |                |                                |                          |                                |                           |               |
|                                   |                |                                |                          |                                |                           |               |
|                                   |                |                                |                          |                                |                           |               |
|                                   |                |                                |                          |                                |                           |               |
|                                   |                |                                |                          |                                |                           |               |
|                                   |                |                                |                          |                                |                           |               |
| Search                            |                |                                |                          |                                | 4                         | Class Linters |
| Search                            |                |                                |                          |                                | Upgrade                   | Clear History |

| Status  |                   | ×                                      |
|---------|-------------------|----------------------------------------|
| Status  | MAC               | Message                                |
| success | 74-67-F7-07-09-C4 | Number of devices added for upgrade: 3 |
|         |                   |                                        |
|         |                   |                                        |
|         |                   |                                        |
|         |                   |                                        |
|         |                   |                                        |
|         |                   | OK Details >> 📋 Clipboard              |

|    |                 | Summary           | Adopted Device | Upgrade F      | ile Management         | Adopted Device Restart     | Captive Portal | Pages (   | Crypto CMP Certifi | cate           |
|----|-----------------|-------------------|----------------|----------------|------------------------|----------------------------|----------------|-----------|--------------------|----------------|
| ٩  | opted Device    | e Upgrade         |                |                |                        |                            |                |           |                    | (              |
|    |                 |                   | [              | Device Upgrade | e List   Device Ima    | ge File   Upgrade Status   | Upgrade His    | tory      |                    |                |
| In | arado Statur    |                   |                |                |                        |                            |                |           |                    |                |
| γþ | grade status    | >                 |                |                |                        |                            |                |           |                    |                |
|    | Number of devic | es currently bein | g upgraded 3   | Nur            | nber of devices w aiti | ng in queue to be upgraded | 1              | Number of | devices marked for | cancellation 0 |
|    | Number of devic | es currently bein | g rebooted 0   | Nur            | nber of devices w aiti | ng in queue to be rebooted | 0              |           |                    |                |
|    | Device Tupe     | Heatnama          | MAC Address    | Basult         | Ungrada Tima           | Debast Time                | Drograad       | Detries   | Last Status        | Ungraded Pu    |
| 4  | AD7642          | nostname          | Do E0.04 2D 21 | Result         | Upgrade Time           | Repool Time                | Progress       | Retties   | Ctart Upgrade f    | opgraded By    |
|    | AP7012          | ap/012-3030F      | 74 67 57 50 4  | downloading    | Immediate              | Immediate                  | EC             | 2         | Start Opgrade i    | ap8533-0709C4  |
|    | AP0333          | ap0555-50452      | R8 50 01 3B 3  | downloading    | Immediate              | Immediate                  | 45             | 0         | -                  | ap8533-0709C4  |
| 1  | AP/012          | ap/012-303/0      | D0-30-01-3D-3  | downloading    | inineulate             | Inneulate                  | 40             | U         | -                  | apo555-070904  |
|    |                 |                   |                |                |                        |                            |                |           |                    |                |
|    |                 |                   |                |                |                        |                            |                |           |                    |                |
|    |                 |                   |                |                |                        |                            |                |           |                    |                |
|    |                 |                   |                |                |                        |                            |                |           |                    |                |
|    |                 |                   |                |                |                        |                            |                |           |                    |                |
|    |                 |                   |                |                |                        |                            |                |           |                    |                |
|    |                 |                   |                |                |                        |                            |                |           |                    |                |
|    |                 |                   |                |                |                        |                            |                |           |                    |                |
|    |                 |                   |                |                |                        |                            |                |           |                    |                |
|    |                 |                   |                |                |                        |                            |                |           |                    |                |
|    |                 |                   |                |                |                        |                            |                |           |                    |                |
|    |                 |                   |                |                |                        |                            |                |           |                    |                |
|    |                 |                   |                |                |                        |                            |                |           |                    |                |
|    |                 |                   |                |                |                        |                            |                |           |                    |                |
|    |                 |                   |                |                |                        |                            |                |           |                    |                |
|    |                 |                   |                |                |                        |                            |                |           |                    |                |
|    | porade Progress |                   |                |                |                        | downloading                |                |           |                    |                |
| -1 |                 |                   |                |                |                        | a contracting              |                |           |                    |                |
|    |                 |                   |                |                |                        |                            |                |           |                    | Cancel         |

How to upgrade the Virtual Controller itself? After the image is uploaded from the previous step, simple click on the drop-down button next to the Virtual Controller icon and click on firmware upgrade:

### Step 6 – ExtremeNSight Integration

Virtual Controller deployment can be integrated into a standalone NSight server to provide network performance analytics, custom dashboards, reporting and advanced troubleshooting tools.

This is especially useful when MSP partner or customer provides multi-tenanted VC deployments for each site, while aggregating analytics information at a single NSight server.

This guide will not cover NSight server deployment, but will cover Virtual Controller configuration required to integrate with NSight server.

Note that configuration is available in CLI only

First item to do is to rename the RF Domain from default to some unique name:

```
ap8533-0709C4#conf
Enter configuration commands, one per line. End with CNTL/Z.
ap8533-0709C4(config)#rename rf_domain default VC-SITE-1
ap8533-0709C4(config)#commit write
```

Next step would be to configure location tree on the RF Domain to set Country/Region/City/Campus parameters so that they are logically grouped on the NSight server. In addition add geo-coordinates of the site to make Google Map work on NSight:

```
ap8533-0709C4(config)#rf-domain VC-SITE-1
ap8533-0709C4(config-rf-domain-VC-SITE-1)#tree-node country Czechia city Brno campus EXTR
ap8533-0709C4(config-rf-domain-VC-SITE-1)#geo-coordinates 49.180267 16.6035502
ap8533-0709C4(config-rf-domain-VC-SITE-1)#exit
ap8533-0709C4(config)#commit write
```

Now create NSight policy and point it to NSight server(s) IP address / FQDN:

ap8533-0709C4(config)#nsight-policy NSIGHT-CLIENT

```
ap8533-0709C4(config-nsight-policy-NSIGHT-CLIENT)#server host 192.168.7.83 https
```

ap8533-0709C4(config-nsight-policy-NSIGHT-CLIENT)#exit

ap8533-0709C4(config)#commit write

Lastly, assign NSight policy to the RF Domain. Additionally enable nsight sensor to allow NSight advanced troubleshooting tools like AP Test and Spectrum Analysis to work:

```
ap8533-0709C4(config)#rf-domain VC-SITE-1
ap8533-0709C4(config-rf-domain-VC-SITE-1)#use nsight-policy NSIGHT-CLIENT
ap8533-0709C4(config-rf-domain-VC-SITE-1)#nsight-sensor
ap8533-0709C4(config-rf-domain-VC-SITE-1)#commit write
```

### **Step 7 - 802.1X SSID with External RADIUS**

The following section will show an example how to create an SSID with 802.1X authentication using external RADIUS Server. Clients will authenticate using PEAP-MSCHAPv2 via Microsoft NPS server:

| erices micless net  | work Securi | ty Services | Manageme    | nt          |           |                  |                   |                | <b>5</b> 1 F            | Revert 🛛 📥 C       | ommit 🛛 🕞 C | ommit and S      |
|---------------------|-------------|-------------|-------------|-------------|-----------|------------------|-------------------|----------------|-------------------------|--------------------|-------------|------------------|
| Wireless LANs       | Wireless L/ | ANs         |             |             |           |                  |                   |                |                         |                    |             |                  |
| Radio QoS Policy    | WLAN        | SSID        | Description | WLAN Status | VLAN Pool | Bridging<br>Mode | DHCP Option<br>82 | DHCPv6<br>LDRA | Authenticatio<br>n Type | Encryption<br>Type | QoS Policy  | Associati<br>ACL |
| Association ACL     | wlan1       | WING-PSK    |             | Enabled     | 1         | Local            | ×                 | ×              | None                    | TKIP-CCMP          | default     |                  |
| SMART RF            |             |             |             |             |           |                  |                   |                |                         |                    |             |                  |
| X MeshConnex Policy |             |             |             |             |           |                  |                   |                |                         |                    |             |                  |
| Mesh QoS Policy     |             |             |             |             |           |                  |                   |                |                         |                    |             |                  |
| Passpoint Policy    |             |             |             |             |           |                  |                   |                |                         |                    |             |                  |
| Sensor Policy       |             |             |             |             |           |                  |                   |                |                         |                    |             |                  |
|                     |             |             |             |             |           |                  |                   |                |                         |                    |             |                  |
|                     |             |             |             |             |           |                  |                   |                |                         |                    |             |                  |
|                     |             |             |             |             |           |                  |                   |                |                         |                    |             |                  |
|                     |             |             |             |             |           |                  |                   |                |                         |                    |             |                  |
| Wireless LAN        |             |             |             |             |           |                  |                   |                |                         |                    |             |                  |
|                     | 3           |             |             |             |           |                  |                   |                |                         |                    |             |                  |
|                     |             |             |             |             |           |                  |                   |                |                         |                    |             |                  |
|                     |             |             |             |             |           |                  |                   |                |                         |                    |             |                  |
|                     |             |             |             |             |           |                  |                   |                |                         |                    |             |                  |
|                     |             |             |             |             |           |                  |                   |                |                         |                    |             |                  |

Navigate to Wireless > Wireless LANs and create a new WLAN:

In this example we will name our SSID as "DOT1X-SSID" and we will place all the clients into a separate VLA N 500 that will be locally bridge by each AP.

| WLAN1 DOT1X-SSID      |                                   | 0                   |
|-----------------------|-----------------------------------|---------------------|
| Basic Configuration   | WLAN Configuration                |                     |
| Security              | SSID 2                            | DOT1X-SSID          |
| Firewall              | Description                       | 0                   |
| Client Settings       | WLAN Status                       | Disabled  Fnabled   |
| Accounting            | QoS Policy                        | + default • • • • · |
| Service Monitoring    | Bridging Mode                     |                     |
| Client Load Balancing | DHCP Ontion 82                    |                     |
| Advanced              | DHCPv6 LDPA                       |                     |
| Auto Shutdown         | Boniour Gatew av Discovery Policy |                     |
|                       | Other Settinge                    |                     |
|                       | Broadcast SSID                    | a.7                 |
|                       | A new or Broadcast Drobes         |                     |
|                       | Answer broadcast robes            | •                   |
|                       | VLAN Assignment                   |                     |
|                       | Single VLAN VLAN Pool             |                     |
|                       | ✓VLAN 500                         |                     |
|                       | RADIUS VLAN Assignment            |                     |
|                       | Allow RADIUS Override 👩 🥅         |                     |
|                       |                                   |                     |
|                       | URL Filter                        |                     |
|                       | URL Fitter                        | 0 🗸 🖓               |
|                       |                                   |                     |
|                       |                                   |                     |
|                       |                                   |                     |
|                       |                                   |                     |
|                       |                                   |                     |
|                       |                                   |                     |
|                       |                                   | 4                   |
|                       |                                   | 🕪 OK Reset Exit     |

Move to the Security Tab. Enable EAP authentication and create a new AAA Policy that will point to one or more external RADIUS servers:

| WLAN DOT1X-SSID       |                                                                                    |
|-----------------------|------------------------------------------------------------------------------------|
| Basic Configuration   | Select Authentication                                                              |
| Security              |                                                                                    |
| Firewall              | C EAP D EAP-PSK D EAP-MAC D MAC D PSK / None                                       |
| Client Settings       |                                                                                    |
| Accounting            |                                                                                    |
| Service Monitoring    | Readurentication 0 30 (30 to 86,400)                                               |
| Client Load Balancing | •                                                                                  |
| Advanced              | Confine Daniel                                                                     |
| Auto Shutdown         |                                                                                    |
|                       | Enforcement O Captive Portal Enable Captive Portal if Primary Authentication Fails |
|                       | Captive Portal Policy 👔                                                            |

| AA Policy      | 🏏 External-RADIU | s    | Continue | Exit   |                       |                     |                 |      |                       |              |
|----------------|------------------|------|----------|--------|-----------------------|---------------------|-----------------|------|-----------------------|--------------|
|                |                  |      |          | RADIUS | Authentication        | RADIUS Accounting   | Settings        |      |                       |              |
| Server Id      | Server Type      | Host | Port     |        | Request Proxy<br>Mode | Request<br>Attempts | Request Timeout | DSCP | NAI Routing<br>Enable | NAC Enable   |
|                |                  |      |          |        |                       |                     |                 |      |                       |              |
|                |                  |      |          |        |                       |                     |                 |      |                       |              |
|                |                  |      |          |        |                       |                     |                 |      |                       |              |
|                |                  |      |          |        |                       |                     |                 |      |                       |              |
|                |                  |      |          |        |                       |                     |                 |      |                       |              |
| pe to search i | n tables         |      |          |        |                       |                     |                 |      |                       | Row Count: 0 |
|                |                  |      |          |        |                       |                     | Add             |      |                       | ce Exit      |

| AAA Policy E     | dernal-RADIUS                                    |      |      |                       |                     |                 |         |                       | 6            |  |  |  |  |
|------------------|--------------------------------------------------|------|------|-----------------------|---------------------|-----------------|---------|-----------------------|--------------|--|--|--|--|
|                  | RADIUS Authentication RADIUS Accounting Settings |      |      |                       |                     |                 |         |                       |              |  |  |  |  |
| Server Id 🏾      | Server Type                                      | Host | Port | Request Proxy<br>Mode | Request<br>Attempts | Request Timeout | DSCP    | NAI Routing<br>Enable | NAC Enable   |  |  |  |  |
|                  |                                                  |      |      |                       |                     |                 |         |                       |              |  |  |  |  |
|                  |                                                  |      |      |                       |                     |                 |         |                       |              |  |  |  |  |
|                  |                                                  |      |      |                       |                     |                 |         |                       |              |  |  |  |  |
|                  |                                                  |      |      |                       |                     |                 |         |                       |              |  |  |  |  |
|                  |                                                  |      |      |                       |                     |                 |         |                       |              |  |  |  |  |
|                  |                                                  |      |      |                       |                     |                 |         |                       |              |  |  |  |  |
|                  |                                                  |      |      |                       |                     |                 |         |                       |              |  |  |  |  |
| /pe to search in | tables                                           |      |      |                       |                     |                 |         | F                     | Row Count: 0 |  |  |  |  |
|                  |                                                  |      |      |                       |                     | Add             | Edit De | elete Replac          | e Exit       |  |  |  |  |

Specify RADIUS Server entry, provide IP address or FQDN of the external RADIUS server, RADIUS Secret and optionally select the proxy mode via RF Domain Manager (in this case RF Domain Manager is the same AP as Virtual Controller):

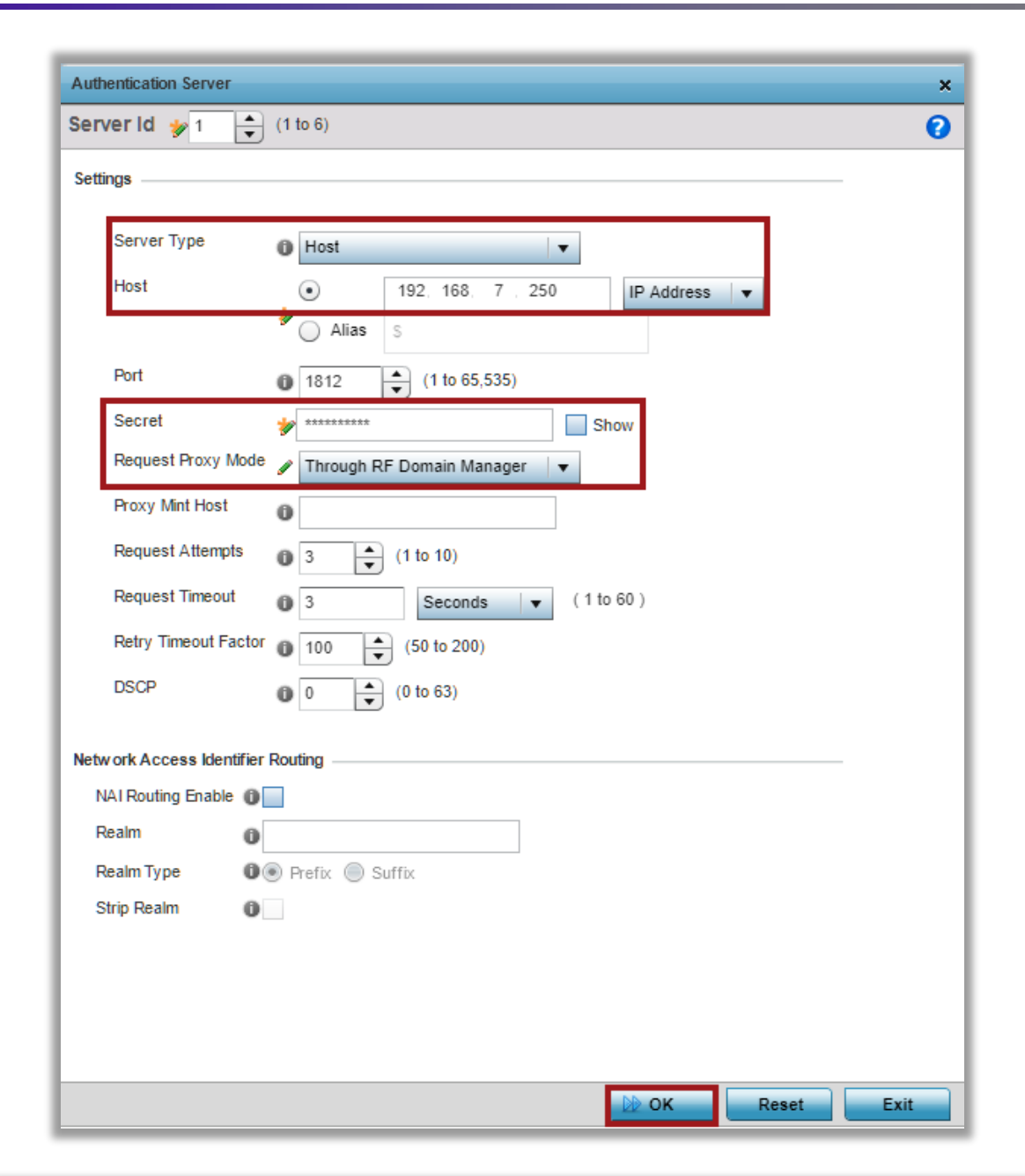

| RADIUS Authentication RADIUS Accounting Settings |             |               |       |                       |                     |                 |      |                       |            |  |
|--------------------------------------------------|-------------|---------------|-------|-----------------------|---------------------|-----------------|------|-----------------------|------------|--|
| Server Id                                        | Server Type | Host          | Port  | Request Proxy<br>Mode | Request<br>Attempts | Request Timeout | DSCP | NAI Routing<br>Enable | NAC Enable |  |
|                                                  | Host        | 192.168.7.250 | 1,812 | Through RF Doma       | 3                   | 3s              | 0    | ×                     | ×          |  |
|                                                  |             |               |       |                       |                     |                 |      |                       |            |  |
|                                                  |             |               |       |                       |                     |                 |      |                       |            |  |
|                                                  |             |               |       |                       |                     |                 |      |                       |            |  |
|                                                  |             |               |       |                       |                     |                 |      |                       |            |  |
|                                                  |             |               |       |                       |                     |                 |      |                       |            |  |
|                                                  |             |               |       |                       |                     |                 |      |                       |            |  |
|                                                  |             |               |       |                       |                     |                 |      |                       |            |  |
|                                                  |             |               |       |                       |                     |                 |      |                       |            |  |
|                                                  |             |               |       |                       |                     |                 |      |                       |            |  |

Attach this new AAA Policy now and then scroll down within the same screen:

| WLAN DOT1X-SSID                                                                                      | 0                                                                                                    |
|----------------------------------------------------------------------------------------------------|----------------------------------------------------------------------------------------------------|
| Basic Configuration                                                                                  | Select Authentication                                                                                                  |
| Security<br>Firewall<br>Client Settings<br>Accounting<br>Service Monitoring<br>Client Load Balancing | EAP SEAP-PSK EAP-MAC MAC PSK / None AAA Policy External-RADIUS   Reauthentication     30   (30 to 86,400)              |
| Advanced<br>Auto Shutdown                                                                            | Captive Portal  Enforcement Captive Portal Enable Captive Portal if Primary Authentication Fails Captive Portal Policy |
|                                                                                                    | Passpoint Policy Passpoint Policy                                                                                      |
|                                                                                                    | Registration                                                                                                    |
|                                                                                                    | Type of Registration 👔 None 🔻                                                                                          |
|                                                                                                    | Expiry Time (1300 (1 to 43.800 hours)                                                                                  |
|                                                                                                    | Agreement Refresh                                                                                                    |
|                                                                                                    | External Controller 2                                                                                                  |
|                                                                                                    | Enable  Follow AAA  Host Host                                                                                          |
|                                                                                                    | Send Mode 🕕 UDP 🔻                                                                                                    |
|                                                                                                    | De CK Reset Exit                                                                                                    |

Set encryption ciphers to CCMP, click OK and then Commit&Save changes:

| Basic Configuration  |                                                                                    |
|----------------------|------------------------------------------------------------------------------------|
| Security             |                                                                                    |
| irewall              | Captive Portal                                                                     |
| lient Settings       |                                                                                    |
| ccounting            | Enforcement O Captive Portal Enable Captive Portal if Primary Authentication Fails |
| ervice Monitoring    | Captive Portal Policy                                                              |
| lient Load Balancing |                                                                                    |
| dvanced              |                                                                                    |
| uto Shutdown         | Passpoint Policy                                                                   |
|                      | Passpoint Poicy 0                                                                  |
|                      |                                                                                    |
|                      | Benjetration                                                                       |
|                      |                                                                                    |
|                      |                                                                                    |
|                      | device                                                                             |
|                      | Expiry Time 0 4320 (1 to 43,800 hours)                                             |
|                      | Agreement Refresh 0 0 (0 to 144,000 minutes)                                       |
|                      | External Controller                                                                |
|                      | Enable 🕦 Follow AAA 🕦                                                              |
|                      | Host I Hostname                                                                    |
|                      | Send Mode                                                                          |
|                      |                                                                                    |
|                      | Extend Execution                                                                   |
|                      |                                                                                    |
|                      | TKIP-CCMP WEP 128 WEP 64 Open                                                      |
|                      | WPA2-CCMP                                                                          |
|                      |                                                                                    |
|                      |                                                                                    |

| 5 | Revert | 📥 Commit | Commit and Save |
|---|--------|----------|-----------------|
|   |        |          |                 |

Now go to the AP profile. We will need to assign this Wireless LAN to AP radio interfaces to allow advertizing of this SSID and lastly we will need to allow VLAN 500 on the GE interface of the AP.

Go to Devices > System Profile > Indoor-APs > Edit:

| WING v5.9                                     | Dashboard C              | onfiguration Dia | gnostics Opera    | tions Statistics |                      |                    | 8533   {    #     | admin 💦              |
|-----------------------------------------------|--------------------------|------------------|-------------------|------------------|----------------------|--------------------|-------------------|----------------------|
| Devices Wireless Net                          | work Security Ser        | vices Managemen  | t                 |                  |                      | 51                 | Revert   💾 Commit | Commit and Save      |
| RF Domain                                     | Profile                  |                  |                   |                  |                      |                    |                   | 0                    |
| System Profile                                | Profile Type             |                  | Auto-Provisioning | Firewall Policy  | Wireless Client Role | DHCP Server Policy | Management Policy | RADIUS Server Policy |
| Urtual Controller                             | •                        | 1                | Policy            |                  | Policy               |                    |                   |                      |
| Device Overrides                              | default-ap8533           | AP8533           | 1/0               | default          |                      |                    | default           |                      |
| Event Policy                                  | Indoor-APS               | ANTAP            | vc                | derault          |                      |                    | delault           |                      |
| Auto-Provisioning Policy                      |                          |                  |                   |                  |                      |                    |                   |                      |
| r Profile<br>▶ ဤIndoor-APs<br>∭default-ap8533 | 3                        |                  |                   |                  |                      |                    |                   |                      |
|                                               |                          |                  |                   |                  |                      |                    |                   |                      |
|                                               |                          |                  |                   |                  |                      |                    |                   |                      |
|                                               |                          |                  |                   |                  |                      |                    |                   |                      |
| Type to search                                | Type to search in tables |                  |                   |                  |                      |                    |                   | Row Count: 2         |
| 😼 🗊                                           |                          |                  |                   |                  | Add                  | Edit Delete        | Copy R            | ename Replace        |

Under AP Profile go to Interface > Radios and edit radio2 interface (5GHz). In this example we will only advertize 802.1X SSID on the 5GHz band:

| Profile Indoor-APs Type ANYAP |                       |        |             |              |              |         |                |  |  |  |  |  |
|-------------------------------|-----------------------|--------|-------------|--------------|--------------|---------|----------------|--|--|--|--|--|
| General                       | Name (                | ) Type | Description | Admin Status | RF Mode      | Channel | Transmit Power |  |  |  |  |  |
| Power                         | radio1                | Radio  | radio1      | 🖌 Enabled    | 2.4 GHz WLAN | smart   | smart          |  |  |  |  |  |
| Adoption                      | radio2                | Radio  | radio2      | 🖌 Enabled    | 5 GHz WLAN   | smart   | smart          |  |  |  |  |  |
| Interface                     | radio3                | Radio  | radio3      | 🖌 Enabled    | Sensor       | smart   | smart          |  |  |  |  |  |
| Ethernet Ports                |                       |        |             |              |              |         |                |  |  |  |  |  |
| Virtual Interfaces            |                       |        |             |              |              |         |                |  |  |  |  |  |
| Port Channels                 |                       |        |             |              |              |         |                |  |  |  |  |  |
| Radios                        |                       |        |             |              |              |         |                |  |  |  |  |  |
| PPPoE                         |                       |        |             |              |              |         |                |  |  |  |  |  |
| Network                       |                       |        |             |              |              |         |                |  |  |  |  |  |
| ▶ Security                    |                       |        |             |              |              |         |                |  |  |  |  |  |
| VRRP                          |                       |        |             |              |              |         |                |  |  |  |  |  |
| Critical Resources            |                       |        |             |              |              |         |                |  |  |  |  |  |
| Services                      |                       |        |             |              |              |         |                |  |  |  |  |  |
| Management                    |                       |        |             |              |              |         |                |  |  |  |  |  |
| Mesh Point                    |                       |        |             |              |              |         |                |  |  |  |  |  |
| Advanced                      |                       |        |             |              |              |         |                |  |  |  |  |  |
|                               |                       |        |             |              |              |         |                |  |  |  |  |  |
|                               |                       |        |             |              |              |         |                |  |  |  |  |  |
|                               |                       |        |             |              |              |         |                |  |  |  |  |  |
|                               |                       |        |             |              |              |         |                |  |  |  |  |  |
|                               |                       |        |             |              |              |         |                |  |  |  |  |  |
|                               |                       |        |             |              |              |         |                |  |  |  |  |  |
|                               |                       |        |             |              |              |         |                |  |  |  |  |  |
|                               |                       |        |             |              |              |         |                |  |  |  |  |  |
|                               |                       |        |             |              |              |         |                |  |  |  |  |  |
|                               |                       |        |             |              |              |         |                |  |  |  |  |  |
|                               |                       |        |             |              |              |         |                |  |  |  |  |  |
|                               | Type to search in tab | les    |             |              |              |         | Row Count: 3   |  |  |  |  |  |
|                               |                       |        |             |              | Add          | Edit    | Replace Exit   |  |  |  |  |  |

| Radios                                                                                                    |                                 |                                    | ×                         |
|----------------------------------------------------------------------------------------------------|---------------------------------|------------------------------------|---------------------------|
| Name radio2                                                                                                    |                                 |                                    | 0                         |
| Radio Setti                                                                                                    | ngs WLAN Mapping / Mesh Mapping | Legacy Mesh Client Bridge Settings | Advanced Settings         |
| WLAN/BSS Mappings                                                                                                    |                                 |                                    |                           |
| ▼ Image: Constraint of the second second |                                 |                                    |                           |
| Advanced Mapping                                                                                                    |                                 |                                    | 물 <u> Create New WLAN</u> |
| Radios                                                                                                    |                                 |                                    |                           |
| Name radio2                                                                                                    |                                 |                                    |                           |
|                                                                                                    |                                 |                                    |                           |

| Radio Settings                                                     | WLAN Mapping / Mesh Mapping | Legacy Mesh | Client Bridge Settings | Advanced Settings |                    |
|--------------------------------------------------------------------|-----------------------------|-------------|------------------------|-------------------|--------------------|
| WLAN/BSS Mappings                                                  |                             |             |                        |                   |                    |
| ▼ 🔄 Radio<br>இ〕 ✓ wlan1(advertised)<br>இ〕 ✓ DOT1X-SSID(advertised) | 물질 WLANs                    |             |                        |                   |                    |
| 0                                                                  |                             |             |                        |                   |                    |
| Advanced Mapping                                                   |                             |             |                        |                   | 음] Create New WLAN |
|                                                                    |                             |             |                        |                   |                    |
|                                                                    |                             |             |                        |                   |                    |
|                                                                    |                             |             |                        |                   |                    |
|                                                                    |                             |             |                        |                   |                    |
|                                                                    |                             |             |                        | 🔊 ок              | Reset Exit         |

Move to Ethernet Ports tab and edit ge1 interface settings:

| 0                              |               |              |             |              |        |             |                 | 1            |
|--------------------------------|---------------|--------------|-------------|--------------|--------|-------------|-----------------|--------------|
| General                        | Name          | Type         | Description | Admin Status | Mode   | Native VLAN | Tag Native VLAN | Allowed VLAN |
| Power                          | fe1           | Ethernet     |             | Enabled      | Access | 1           | ×               |              |
| Adoption                       | fe2           | Ethernet     |             | Enabled      | Access | 1           | ×               |              |
| v Interface                    | fe3           | Ethernet     |             | Enabled      | Access | 1           | ×               |              |
| Ethernet Ports                 | fe4           | Ethernet     |             | 🖌 Enabled    | Access | 1           | ×               |              |
| Virtual Interfaces             | ge1           | Ethernet     |             | 🖌 Enabled    | Access | 1           | ×               |              |
| Port Channels                  | ge2           | Ethernet     |             | 🖌 Enabled    | Access | 1           | ×               |              |
| Radios                         | up1           | Ethernet     |             | 🖌 Enabled    | Access | 1           | ×               |              |
| REPOR                          |               |              |             |              |        |             |                 |              |
| Natural                        |               |              |             |              |        |             |                 |              |
| ▶ Network                      |               |              |             |              |        |             |                 |              |
| ▶ Security                     |               |              |             |              |        |             |                 |              |
| VRRP                           |               |              |             |              |        |             |                 |              |
| Critical Resources             |               |              |             |              |        |             |                 |              |
| Services                       |               |              |             |              |        |             |                 |              |
| <ul> <li>Management</li> </ul> |               |              |             |              |        |             |                 |              |
| Mesh Point                     |               |              |             |              |        |             |                 |              |
| Advanced                       |               |              |             |              |        |             |                 |              |
|                                |               |              |             |              |        |             |                 |              |
|                                |               |              |             |              |        |             |                 |              |
|                                |               |              |             |              |        |             |                 |              |
|                                |               |              |             |              |        |             |                 |              |
|                                |               |              |             |              |        |             |                 |              |
|                                |               |              |             |              |        |             |                 |              |
|                                |               |              |             |              |        |             |                 |              |
|                                |               |              |             |              |        |             |                 |              |
|                                |               |              |             |              |        |             |                 |              |
|                                |               |              |             |              |        |             |                 |              |
|                                |               |              |             |              |        |             |                 |              |
|                                |               |              |             | _            |        |             |                 |              |
|                                | Type to searc | ch in tables |             |              |        |             |                 | Row Count: 7 |

Switch port mode from access to trunk and add VLAN 500 to the allowed VLAN list:

| thernet Ports                       |                       |          |                                 |              |
|-------------------------------------|-----------------------|----------|---------------------------------|--------------|
| ame ge1                             |                       |          |                                 | (            |
|                                     | Basic Configuration   | Security | Spanning Tree                   |              |
| roperties                           |                       | CDP/LLD  | P                               |              |
| Description                         |                       | Cisco    | Discovery Protocol Receive      | 0            |
| 0                                   |                       | Cisco    | Discovery Protocol Transmit     | 0 🗸          |
| Admin Status 🛈 🔘 Disabled 💿 Enabled |                       | Link L   | ayer Discovery Protocol Receive | 0 🗸          |
| Speed 1 Automatic V                 |                       | Link L   | ayer Discovery Protocol Transmi | t 0 🗹        |
| Duplex 1 Automatic V                |                       | Captive  | Portal Enforcement              |              |
| witching Mode                       |                       | Enfor    | ce captive portal               | None 🗸       |
| Mode 🖉 🖉 Access 💿 Trunk             |                       |          |                                 |              |
| Native VLAN 0 1                     | (1 - 4094)            |          |                                 |              |
| Tag Native VLAN ()                  |                       |          |                                 |              |
| Allow ed VLANs / 1.500              | (1 - 4094) (2 4 7-12) |          |                                 |              |
| -                                   | (1-4004) (2,4,1-12,)  |          |                                 |              |
|                                     |                       |          |                                 |              |
|                                     |                       |          |                                 |              |
|                                     |                       |          |                                 |              |
|                                     |                       |          |                                 |              |
|                                     |                       |          | D d                             | K Reset Exit |
|                                     |                       |          |                                 |              |

## VirtualController - Verification & Monitoring

This section will go through some of the basic monitoring capabilities of the Virtual Controller Web UI interface for day to day operations.

Statistics in WiNG can be at the Site (RF Domain) level or a AP level:

AP Adoption Verification.

#### Statistics > Adopted Devices

| WiNG v5.9  | Dashboard Configuration       | on Di | iagnostics Oper    | ations Statis | tics           |                  | ф ар8533      |                    | admin 🚺                 |
|------------|-------------------------------|-------|--------------------|---------------|----------------|------------------|---------------|--------------------|-------------------------|
| System     |                               |       |                    |               |                |                  |               |                    |                         |
| ⊟ System ▼ | System                        |       |                    |               |                |                  |               |                    |                         |
| deradit 🕑  | 😵 Health                      |       | Adopted Device (a) | Туре          | RF Domain Name | Model Number     | Config Status | Adoption Time      | Startup Time            |
|            | <ul> <li>Inventory</li> </ul> | +     | ap7612-3B3787      | J AP7612      | default        | AP-7612-680B30-V | configured    | Wed Oct 25 2017 11 | Wed Oct 25 2017 11:21:0 |
|            | Adopted Devices               | ٠     | ap8533-5C452D      | J AP8533      | default        | AP-8533-68SB40-1 | configured    | Wed Oct 25 2017 11 | Wed Oct 25 2017 11:19:2 |
|            | Pending Adoptions             |       |                    |               |                |                  |               |                    |                         |
|            | Offline Devices               |       |                    |               |                |                  |               |                    |                         |
|            | Device Upgrade                |       |                    |               |                |                  |               |                    |                         |
|            | WIPS Summary                  |       |                    |               |                |                  |               |                    |                         |
|            |                               |       |                    |               |                |                  |               |                    |                         |

#### **Client Connections:**

Statistics > {RF Domain Name} > Wireless Clients:

| WiNG v5.9                                                                                                    | Dashboard Configuration                                                                                                    | n   | Diagnostics O         | perations                  | Statistics                 |      |                                  |                      |        |                              | AP853                   | 33         | 111 | 🤱 ad                      | min 🎼                      |
|----------------------------------------------------------------------------------------------------|----------------------------------------------------------------------------------------------------|-----|-----------------------|----------------------------|----------------------------|------|----------------------------------|----------------------|--------|------------------------------|-------------------------|------------|-----|---------------------------|----------------------------|
| 🖃 🌍 System 👻                                                                                                    | RF Domain default                                                                                                    |     |                       |                            |                            |      |                                  |                      |        |                              |                         |            |     |                           |                            |
| ■       0       detault         ■       ap533.0709C4 ⊕         ■       ap7612.383787 ⊕         ■       ap533.5C452D ⊕ | No Definition     Operation       Previous     Previous       Previous     Previous       Previous |     | MAC Address           | IP Address<br>172:16.56.53 | Hostname<br>android-414dax | Role | Client<br>Identit<br>y<br>Unknov | Vendo<br>r<br>CO-EE- | Band   | AP<br>Hostn<br>ame<br>ap7612 | Radio<br>MAC<br>B8-50-( | WLAN WIAN1 |     | Last<br>Active<br>Fri Oct | EII Comain Name<br>default |
| Cumh                                                                                                    |                                                                                                    | Тур | e to search in tables |                            |                            | ]    |                                  |                      | Discou |                              | Clinate                 | Dire       |     |                           | Row Count: 1               |

| Wireless Client CO-EE-FB-F8 | -4C-52 Wireless Client MAC Address Hostname                                    | C0-EE-FB-F8-4C-52                                                                              | Association                                                                                                    |                                                                                                    | 6                                                                              |
|-----------------------------|--------------------------------------------------------------------------------|------------------------------------------------------------------------------------------------|----------------------------------------------------------------------------------------------------|----------------------------------------------------------------------------------------------------|--------------------------------------------------------------------------------|
| Vealth<br>Details           | Wireless Client<br>MAC Address<br>Hostname                                     | C0-EE-FB-F8-4C-52                                                                              | Association                                                                                                    |                                                                                                    |                                                                                |
| 👌 Details                   | MAC Address<br>Hostname                                                        | C0-EE-FB-F8-4C-52                                                                              |                                                                                                    |                                                                                                    |                                                                                |
| ₩WMM TSPEC                  | Vendor<br>State<br>IP Address<br>WLAN<br>Radio MAC<br>VLAN<br>User Details     | android-414dad10<br>C0-EE-FB<br>Data-Ready<br>172.16.56.53<br>w lan1<br>B8-50-01-A4-90-40<br>1 | AP Hostname<br>AP<br>Radio<br>Radio Id<br>Radio Number<br>Band<br>Parameter<br>Total Bytes<br>Total Packets<br>User Data Rate | ap7612-38378<br>B8-50-01-3B-3<br>ap7612-38378<br><u>B8-50-01-3</u><br>1<br>1<br>11bgn<br><b>Transmit</b><br>21,188<br>92<br>0 | 7<br>7-87<br>7:R1<br><b>B-37-87:R1</b><br><b>Receive</b><br>16,119<br>141<br>0 |
|                             | Authentication<br>Encryption                                                   | none<br>comp                                                                                   | Physical Layer Rate<br>Tx Dropped Packets<br>Rx Errors                                                                        | 37<br>0                                                                                                    | 52<br>0                                                                        |
|                             | RF Quality Index RF Quality Index Retry Percentage SNR Signal Noise Error Rate | 4 (Good)<br>20.69<br>41<br>-60<br>-101<br>0                                                    |                                                                                                    | Refres                                                                                                    | h Exit                                                                         |

| Statistics              |                            |                  |                      | ×                                    |
|-------------------------|----------------------------|------------------|----------------------|--------------------------------------|
| Wireless Client CO-EE-F | B-F8-4C-52                 |                  |                      | Q                                    |
| 😣 Health                | Wireless Client            |                  | Association          |                                      |
| S Details               | SSID                       | WING-PSK         | AP                   | B8-50-01-3B-37-87                    |
| 🔂 Traffic               | Hostname                   | android-414dad10 | BSS                  | B8-50-01-A4-90-40                    |
| WMM TSPEC               | Device Type                | Non Voice        | Radio Number         | 1                                    |
| lassociation History    | RF Domain                  | default          | Radio Type           | 11bgn                                |
| 💫 Graph                 | OS                         | Unknow n         | Rates                | 1 2 5.5 6 9 11 12 18 24 36 48 54 mcs |
|                         | Browser                    | Unknow n         |                      |                                      |
|                         | Туре                       | Unknow n         | 802.11 Protocol      |                                      |
|                         | Role                       |                  | High-Throughput      | ✓ Supported                          |
|                         | Role Policy                |                  | RIFS                 | X Unsupported                        |
|                         | Client Identity            | Unknow n         | Unscheduled PASD     | Disabled                             |
|                         | Client Identity Precedence | 0                | AID                  | 1                                    |
|                         |                            |                  | Max AMSDU Size       | 3,839                                |
|                         | User Details               |                  | Max AMPDU Size       | 65,535                               |
|                         | UserName                   |                  | Interframe Spacing   | 16                                   |
|                         | Authentication             | none             | Short Guard Interval | ✓ Supported                          |
|                         | Encryption                 | ccmp             |                      |                                      |
|                         | Captive Portal Auth.       | × No             |                      |                                      |
|                         | Connection                 |                  |                      |                                      |
|                         | Idle Time                  | 30m 0s           |                      |                                      |
|                         | Last Active                | 4                |                      |                                      |
|                         | Last Association           | 1m 37s           |                      |                                      |
|                         | Session Times              | 100d 0h 0m 0s    |                      |                                      |
|                         | SM PowerSave Mode          | off              |                      |                                      |
|                         | Power Save Mode            | 🖌 Yes            |                      |                                      |
|                         | WMM Support                | 🖌 Yes            |                      |                                      |
|                         | 40 MHz Capable             | × No             |                      |                                      |
|                         | Max Physical Rate          | 72,200           |                      |                                      |
|                         | Max User Rate              | 54,100           |                      |                                      |
|                         | MC2UC Streams              |                  |                      |                                      |
|                         |                            |                  |                      | Refresh Exit                         |
|                         |                            |                  |                      |                                      |

#### Radio Status and Statistics:

#### Statistics > {RF Domain Name} > Radios > Status:

| WING v5.9    | Dashboard Configuration      | n Diagnostics    | Operations     | Statistics   | _            |          |       | ×8533 <b>    </b>              | 🔒 admin                      |         |   |
|--------------|------------------------------|------------------|----------------|--------------|--------------|----------|-------|--------------------------------|------------------------------|---------|---|
| System       |                              |                  |                |              |              |          |       |                                |                              |         |   |
| 🖃 鳋 System 👻 | RF Domain default            |                  |                |              |              |          |       |                                |                              | . 0     | , |
|              | 😵 Health<br>🔝 Inventory      | Radio            | Radio MAC      | Radio Type   | Access Point | АР Туре  | State | Channel<br>Current(Confi<br>g) | Power<br>Current(Confi<br>g) | Clients | 1 |
|              | Jevices                      | ap7612-3B3787:R1 | B8-50-01-A4-90 | 2.4 GHz WLAN | ap7612-3B378 | 🍏 AP7612 | On    | 6 (smt)                        | 13 (smt)                     | 1       |   |
|              | AP Detection                 | ap7612-3B3787:R2 | B8-50-01-A4-90 | 5 GHz WLAN   | ap7612-3B378 | 🍏 AP7612 | On    | 116w (smt)                     | 17 (smt)                     | 0       |   |
|              | I Wireless Clients           | ap8533-0709C4:R1 | 74-67-F7-64-B0 | 2.4 GHz WLAN | ap8533-0709C | 🧅 AP8533 | On    | 1 (smt)                        | 17 (smt)                     | 0       |   |
|              | Device Upgrade               | ap8533-0709C4:R2 | 74-67-F7-64-9A | 5 GHz WLAN   | ap8533-0709C | 🧅 AP8533 | On    | 56 (smt)                       | 17 (smt)                     | 0       |   |
|              | B Wireless LANs              | ap8533-0709C4:R3 | 74-67-F7-64-D5 | Sensor       | ap8533-0709C | ap8533 🖒 | Off   | N/A (smt)                      | 30 (smt)                     | 0       |   |
|              | Radios                       | ap8533-5C452D:R1 | 74-67-F7-75-F3 | 2.4 GHz WLAN | ap8533-5C452 | AP8533   | On    | 11 (smt)                       | 17 (smt)                     | 0       |   |
|              | -<br>→ Status                | ap8533-5C452D:R2 | 74-67-F7-76-09 | 5 GHz WLAN   | ap8533-5C452 | AP8533   | On    | 60 (smt)                       | 17 (smt)                     | 0       |   |
|              | RF Statistics                | ap8533-5C452D:R3 | 74-67-F7-76-27 | Sensor       | ap8533-5C452 | 🧅 AP8533 | Off   | N/A (smt)                      | 30 (smt)                     | 0       |   |
|              | Traffic Statistics           |                  |                |              |              |          |       |                                |                              |         | ł |
|              | Bluetooth                    |                  |                |              |              |          |       |                                |                              |         |   |
|              | 📾 Mesh                       |                  |                |              |              |          |       |                                |                              |         | Ц |
|              | 🔉 Mesh Point                 |                  |                |              |              |          |       |                                |                              |         |   |
|              | SMART RF                     |                  |                |              |              |          |       |                                |                              |         | Ц |
|              | ▶ ₽ WIPS                     |                  |                |              |              |          |       |                                |                              |         |   |
|              | Captive Portal               |                  |                |              |              |          |       |                                |                              |         |   |
|              | Application Visibility (AVC) |                  |                |              |              |          |       |                                |                              |         |   |
|              | ► S Coverage Hole Detection  |                  |                |              |              |          |       |                                |                              |         |   |

| B8-50-01-3B-3                                | 7-87:R2                                                                                                    |                                                                                                    |                                    |                                                                                                    |                                                                                                    |  |  |
|----------------------------------------------|----------------------------------------------------------------------------------------------------|----------------------------------------------------------------------------------------------------|------------------------------------|----------------------------------------------------------------------------------------------------|----------------------------------------------------------------------------------------------------|--|--|
| etails                                       | Radio                                                                                                    |                                                                                                    | RF Quality Statistics              |                                                                                                    |                                                                                                    |  |  |
| raffic<br>/MM TSPEC<br>/ireless LANs<br>raph | Radio Id         Radio MAC Address         State         Radio Type         Access Point         AP Type         Location         Adopted To         Configuration         Rx Antenna Used         Tx Antenna Used | B8-50-01-3B-37<br>B8-50-01-A4-90<br>On<br>5 GHz WLAN<br><u>B8-50-01-3B</u><br>ap7612<br>default<br>74-67-F7-07-09<br>2<br>2<br>2 | -87:R2<br>-50<br>-57<br>-67<br>-64 | RF Quality Index<br>Retry Percentage<br>Rx Retries<br>SNR (dBm)<br>Signal (dBm)<br>Noise (dBm)<br>Error Rate (pps)<br>Medium Error Rate (%)<br>MOS Score<br>R-Value | <ul> <li>0 (N/A)</li> <li>0</li> <li>24,640</li> <li>0</li> <li>-110</li> <li>13</li> <li>0.0</li> <li>0.0</li> </ul> |  |  |
|                                              | Short Preamble<br>Spectrum Mgmt<br>Dual Channel<br>HT 20 Present<br>HT Protection<br>Non HT Detected<br>ERP Brotection                                                                                             | × No<br>✓ Yes<br>✓ Yes<br>× No<br>× No<br>× No                                                                                   |                                    | Client Count 0 No data to display LT Clients 0                                                                                                    |                                                                                                    |  |  |
|                                              | Non ERP Detected Non ERP Present Max Multicast Streams SMART RF                                                                                                    | × No<br>× No<br>25                                                                                                    |                                    | Long Preamble Clients Long Slot Clients                                                                                                    | 0                                                                                                    |  |  |
|                                              | Parameter<br>Channel<br>Power                                                                                                    | Configured<br>smt<br>smt                                                                                                    | Current<br>116w<br>17              |                                                                                                    |                                                                                                    |  |  |

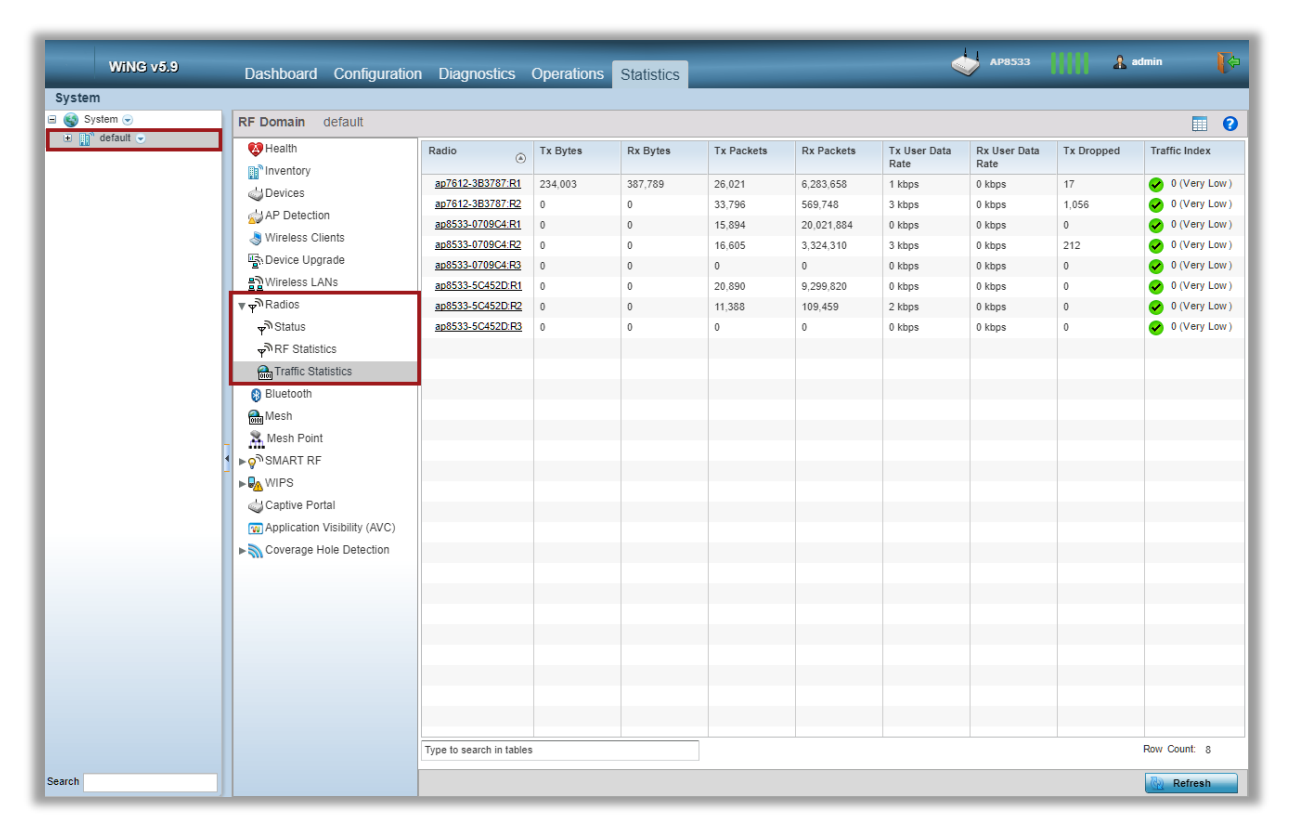

#### SMART RF Statistics:

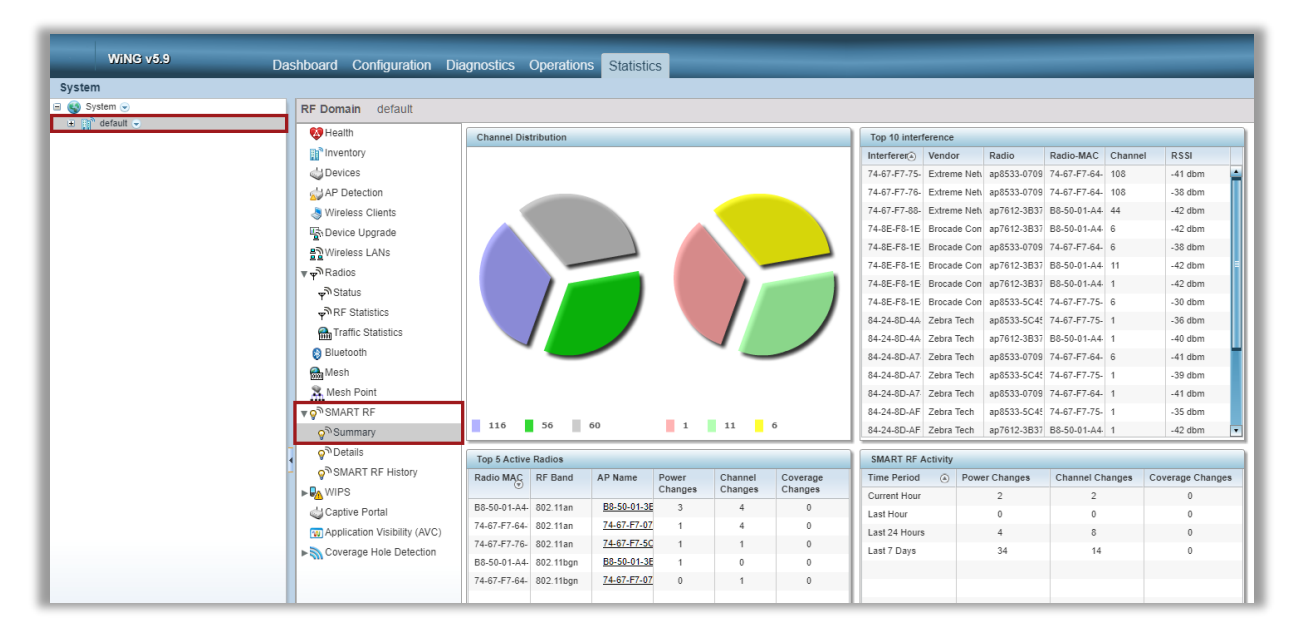

#### Statistics > {RF Domain Name} > SMART RF > Summary:

SmartRF Neighbor radio table:

Statistics > {RF Domain Name} > SMART RF > Details:

| Wild v59 Dashboard Configuration Diagnostics Operations Statistics 🧄 🖓 👘 р |                                          |                                                                                                    |                   |       |         |      |    |                   |             |             |                      |         |                        |  |  |  |  |  |  |
|----------------------------------------------------------------------------|------------------------------------------|----------------------------------------------------------------------------------------------------|-------------------|-------|---------|------|----|-------------------|-------------|-------------|----------------------|---------|------------------------|--|--|--|--|--|--|
| em .                                                                       |                                          |                                                                                                    |                   |       |         |      |    |                   |             |             | 51 R                 | evert 🛃 | Commit 🔂 Commit        |  |  |  |  |  |  |
| System 🕤                                                                   | RF Domain default                        |                                                                                                    |                   |       |         |      |    |                   |             |             |                      |         |                        |  |  |  |  |  |  |
| g default 👻                                                                | Health                                   | Image: Chancel and the state state st |                   |       |         |      |    |                   |             |             |                      |         | Internits Energy Graph |  |  |  |  |  |  |
|                                                                            | due Devices                              | ##8533-5C452D                                                                                                    | 74-67-F7-76-09-A0 | ttan  | normal  | 60   | 17 | General           |             |             |                      |         |                        |  |  |  |  |  |  |
|                                                                            | Super Detection                          | ap8533-5C4520                                                                                                    | 74-67-F7-76-27-D0 | 11an  | offline |      | 0  | Radio MAC Address | 74-67-      | F7-76-09-A0 | AP Hostname          |         | ap8533-5C452D          |  |  |  |  |  |  |
|                                                                            | wireless Clients                         | 800533-0/0964                                                                                                    | 74-67-F7-64-D5-60 | 11an  | offine  |      |    | Radio Index       | 1           |             | Channel              |         | 60                     |  |  |  |  |  |  |
|                                                                            | Posterioe opgrade                        | and513.0709C4                                                                                                    | 74-67-67-64-00-10 | 11000 | bormal  | 66   | 17 | Radio rype 11an   |             |             | POwer                |         | 1/                     |  |  |  |  |  |  |
|                                                                            | 2 Sweekess LAWS                          | ap8533-5C452D                                                                                                    | 74.67.47.75.43.00 | tibon | normal  | 11   | 17 |                   | - Contract  |             |                      |         |                        |  |  |  |  |  |  |
|                                                                            | <b>Ψ</b> Ψ <sup>w</sup> Radios           | ap7612-383787                                                                                                    | R5.50.01.44.00.50 | 11a0  | normal  | 116m | 17 | Neighbors         |             |             |                      |         |                        |  |  |  |  |  |  |
|                                                                            | v <sup>®</sup> Status<br>v RF Statistics |                                                                                                    |                   |       |         |      |    | AP Hostname       | Attenuation | Channel     | Radio MAC<br>Address | Power   | Radio id               |  |  |  |  |  |  |
|                                                                            | Traffic Statistics                       |                                                                                                    |                   |       |         |      |    | 88-50-01-38-37-87 | 87          | 116w        | B8-50-01-A4-90-50    | 17      | 1                      |  |  |  |  |  |  |
|                                                                            | () Eluetooth                             |                                                                                                    |                   |       |         |      |    | 74-67-F7-07-09-C4 | 90          | 56          | 74-67-F7-64-9A-30    | 17      | 1                      |  |  |  |  |  |  |
|                                                                            | Mesh                                     |                                                                                                    |                   |       |         |      |    |                   |             |             |                      |         |                        |  |  |  |  |  |  |
|                                                                            | St. Mesh Point                           |                                                                                                    |                   |       |         |      |    |                   |             |             |                      |         |                        |  |  |  |  |  |  |
|                                                                            | TO SMART RF                              | 1                                                                                                    |                   |       |         |      |    |                   |             |             |                      |         |                        |  |  |  |  |  |  |
|                                                                            | Q <sup>®</sup> Summary                   |                                                                                                    |                   |       |         |      |    |                   |             |             |                      |         |                        |  |  |  |  |  |  |
|                                                                            | Q <sup>®</sup> Details                   |                                                                                                    |                   |       |         |      |    |                   |             |             |                      |         |                        |  |  |  |  |  |  |
|                                                                            | Q <sup>3</sup> SMART RF History          |                                                                                                    |                   |       |         |      |    |                   |             |             |                      |         |                        |  |  |  |  |  |  |
|                                                                            | . Q. WIPS                                |                                                                                                    |                   |       |         |      |    |                   |             |             |                      |         |                        |  |  |  |  |  |  |
|                                                                            | Captive Portal                           |                                                                                                    |                   |       |         |      |    |                   |             |             |                      |         |                        |  |  |  |  |  |  |
|                                                                            | Application Visibility (AVC)             |                                                                                                    |                   |       |         |      |    |                   |             |             |                      |         |                        |  |  |  |  |  |  |
|                                                                            | Coverage Hole Detection                  |                                                                                                    |                   |       |         |      |    |                   |             |             |                      |         |                        |  |  |  |  |  |  |

Statistics > {RF Domain Name} > SMART RF > Details > Energy Graph:

| WiNG v5.9    | Dashboard Configuration Di   | agnostics Operat | ions Statistics      |            |        |         |       |       |         |        |              | APESS     | uun        | admin a    |
|--------------|------------------------------|------------------|----------------------|------------|--------|---------|-------|-------|---------|--------|--------------|-----------|------------|------------|
| em .         |                              |                  |                      |            |        |         |       |       |         |        |              | 5) Rev    | ert 👌 Comm | t 🕞 Commit |
| System 🕤     | RF Domain default            |                  |                      |            |        |         |       |       |         |        |              |           |            |            |
| a U octave • | Health                       | AP Hostname      | Radio MAC Address    | Radio Type | State  | Channel | Power |       |         |        | Details Line | rgy Graph |            |            |
|              | a <sup>1</sup> 4Devices      | 10/012-303/0/    | 80-50-01-A4-90-40    | 110gn      | normal | 0       | 17    |       | -80 -70 | -60    | -50          | -40 -30   | -20        | -10        |
|              | al AP Detection              | ap(533-504520    | 74-07-67 72 72 77 00 | 1180       | normal | 00      | -M    |       |         | 1      | -            |           |            | _          |
|              | Wireless Clients             | ap8533.0709C4    | 74.87.57.64.05.60    | tian       | office |         |       | 140   |         |        |              |           |            |            |
|              | Eb Device Upgrade            | ap8533-0709C4    | 74-67-F7-64-80-10    | 11bon      | normal | 1       | 17    |       | _       | -      |              |           |            |            |
|              | B Wireless Lable             | ap8533-0709C4    | 74-67-F7-64-9A-30    | ttan       | normal | 56      | 17    | 138   | _       |        |              |           |            |            |
|              | - SRadins                    | ap8533-5C452D    | 74-87-F7-75-F3-00    | 11bgn      | normal | 15      | 17    | 132   |         |        |              |           |            |            |
|              | Delahar                      | 207612-383787    | 88-50-01-A4-90-50    | 11an       | normal | 1100    | 17    |       |         |        |              |           |            |            |
|              | T Otelus                     |                  |                      |            |        |         |       | 128   | 1       |        |              |           |            |            |
|              | Y"RF Statistics              |                  |                      |            |        |         |       | 124   |         |        |              |           |            |            |
|              | Traffic Statistics           |                  |                      |            |        |         |       |       |         |        |              |           |            |            |
|              | Bluetooth                    |                  |                      |            |        |         |       | 120   |         |        |              |           |            |            |
|              | Mesh                         |                  |                      |            |        |         |       | 110   | _       |        |              |           |            |            |
|              | X Mesh Point                 |                  |                      |            |        |         |       |       |         |        |              |           |            |            |
|              | ▼ Q <sup>®</sup> SMART RF    |                  |                      |            |        |         |       | 112   |         |        |              |           |            |            |
|              | Summary                      |                  |                      |            |        |         |       | 108   |         | _      | -            |           |            |            |
|              | Q <sup>™</sup> Details       |                  |                      |            |        |         |       | 9     |         |        |              |           |            |            |
|              | SMART RF History             |                  |                      |            |        |         |       | 3 104 |         |        |              |           |            |            |
|              | WIPS                         |                  |                      |            |        |         |       | 100   |         |        |              |           |            |            |
|              | Captive Portal               |                  |                      |            |        |         |       |       |         |        |              |           |            |            |
|              | Application Visibility (AVC) |                  |                      |            |        |         |       | 04    |         |        |              |           |            |            |
|              | Coverage Hole Detection      |                  |                      |            |        |         |       | 60    |         |        |              |           |            |            |
|              |                              |                  |                      |            |        |         |       |       |         |        |              |           |            |            |
|              |                              |                  |                      |            |        |         |       | 50    |         |        |              |           |            |            |
|              |                              |                  |                      |            |        |         |       |       |         |        |              |           |            |            |
|              |                              |                  |                      |            |        |         |       |       |         |        |              |           |            |            |
|              |                              |                  |                      |            |        |         |       | 48    |         | _      |              |           |            |            |
|              |                              |                  |                      |            |        |         |       | 1.27  |         |        |              |           |            |            |
|              |                              |                  |                      |            |        |         |       |       |         |        |              |           |            |            |
|              |                              |                  |                      |            |        |         |       | 40    |         | _      | _            |           |            |            |
|              |                              |                  |                      |            |        |         |       |       | _       |        |              |           |            |            |
|              |                              |                  |                      |            |        |         |       | - 36  |         |        |              |           |            |            |
|              |                              |                  |                      |            |        |         |       |       |         |        | dB           | m         |            |            |
|              |                              |                  |                      |            |        |         |       |       |         | Extern | al 📕 Neighbo | Noise     | Total      |            |

## VirtualController – Frequently Asked Questions

#### Q: How many Access Points a Virtual Controller AP can manage?

A: Depends on the Virtual Controller Platform. The following table outlines VC maximum number of adopted APs:

| Virtual Controller Platform                                                  | Maximum number of adopted APs |  |  |  |  |
|------------------------------------------------------------------------------|-------------------------------|--|--|--|--|
| 802.11n APs (AP6521, AP6522. AP6562,<br>AP6532, AP8132, AP8122, AP8163, etc) | 24                            |  |  |  |  |
| AP7502, AP7602, AP7622, AP7612, AP8222,<br>AP8232                            | 24                            |  |  |  |  |
| AP7522, AP7532, AP7562, AP7632. AP7662,<br>AP8432, AP8533                    | 64                            |  |  |  |  |

# Q: Is it necessary to purchase licenses to adopt and manage Access Points by the Virtual Controller?

A: No, all licenses are built-in, based on the numbers provided in the table above.

#### Q: What is the difference between Virtual Controller and RF Domain Manager?

A: Virtual Controller performs a function of a management plane (configuration of the whole site, monitoring etc), while RF Domain Manager performs a function of a control plane (aggregating statistics, coordinating SmartRF and WIPS logic for the whole site, etc). In a Virtual Controller deployment both functions resides on the Virtual Controller.

#### Q; Is Virtual Controller a recommended solution for multi site deployments?

A: No. For multi site distributed deployments it is recommended to use "real" WiNG Controller (virtualized or hardware based) in the NOC with remote sites being centrally managed. Virtual Controller is a solution for single site deployments. One exception to the rule – multi-tenant multi-site deployments, where configuration management has to be locally administered per site.

#### Q: Does Virtual Controller supports user data tunneling and/or IPSEC tunnels?

A: While Virtual Controller itself cannot terminate data tunnels like a hardware based controller appliance, all APs support L2TPv3 tunneling client functionality, which allows to terminate user data tunnels to any external L2TPv3 access concentrator (3<sup>rd</sup> party L2TPv3 compliant device or "zero-license" WiNG appliance, such as NX5500/NX7500/NX9610)

# Q: Are there any features not supported on the Virtual Controller compared to the "real" WiNG controllers?

A: No, the feature set is identical, as both solutions run the same code.

#### Q: Does Virtual Controller support NSight integration?

A: Yes.

#### Q: Does Virtual Controller support ExtremeGuest integration?

A: Yes, please refer to the ExtremeGuest Deployment Guide for details.

#### Q: Does Virtual Controller support ExtremeControl / ExtremeManagement integration?

A: Virtual Controller supports ExtremeControl / ExtermeManagement integration in the same way a "real" WiNG controller does.

## Terms & Condition of Use

Extreme Networks, Inc. reserves all rights to its materials and the content of the materials. No material provided by Extreme Networks, Inc. to a Partner (or Customer, etc.) may be reproduced or transmitted in any form or by any means, electronic or mechanical, including photocopying and recording, or by any information storage or retrieval system, or incorporated into any other published work, except for internal use by the Partner and except as may be expressly permitted in writing by Extreme Networks, Inc.

This document and the information contained herein are intended solely for informational use. Extreme Networks, Inc. makes no representations or warranties of any kind, whether expressed or implied, with respect to this information and assumes no responsibility for its accuracy or completeness. Extreme Networks, Inc. hereby disclaims all liability and warranty for any information contained herein and all the material and information herein exists to be used only on an "as is" basis. More specific information may be available on request. By your review and/or use of the information contained herein, you expressly release Extreme from any and all liability related in any way to this information. A copy of the text of this section is an uncontrolled copy, and may lack important information or contain factual errors. All information herein is Copyright ©Extreme Networks, Inc. All rights reserved. All information contain in this document is subject to change without notice.

For additional information refer to: <a href="http://www.extremenetworks.com/company/legal/terms/">http://www.extremenetworks.com/company/legal/terms/</a>

# Revision History

| Date                                | Revision | Changes Made    | Author          |
|-------------------------------------|----------|-----------------|-----------------|
| 27 <sup>th</sup><br>October<br>2017 | 1.0      | Initial release | Slava Dementyev |
|                                     |          |                 |                 |
|                                     |          |                 |                 |